# MAINTENANCE AND OPERATION INSTRUCTION MANUAL

# **DB4004**

DSP-based FM Radio Monitoring Receiver with TCP/IP Connectivity

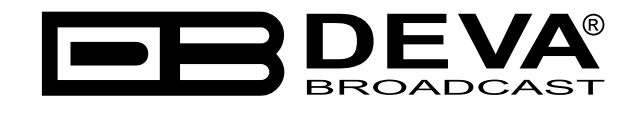

Publish Date: 06-Nov-2012

| Introduction                                                              | 5  |
|---------------------------------------------------------------------------|----|
| General Information                                                       | 6  |
| Product Features                                                          | 7  |
| Technical Specifications                                                  |    |
| Block Diagram                                                             |    |
| Before you start                                                          |    |
| Safety Precautions                                                        | 11 |
| Operating Environment Recommendations                                     |    |
| Installation Specifications and Precautions regarding the RF Environment. |    |
| Antenna Consideration                                                     |    |
| Connecting AC Power and Voltage Selection                                 | 14 |
| Panel Indicators, Switches and Connectors                                 |    |
| Front Panel – Left and Right Areas                                        |    |
| Left Area                                                                 |    |
| Right Area                                                                |    |
| OLED Display                                                              |    |
| Soft Buttons                                                              |    |
| Navigational Buttons                                                      |    |
| Rear Panel                                                                |    |
| Rear Panel Alarm Terminal                                                 |    |
| Operation                                                                 |    |
| A Word about Measurement Limitations                                      |    |
| Signal Strength                                                           |    |
| Multipath Distortion                                                      |    |
| Co-channel Interference                                                   |    |
| First Time POWER ON                                                       |    |
| Front Panel – Readout Section (Left Side)                                 |    |
| Phones                                                                    |    |
| Bargraphs and LED Indicators, Select Buttons                              |    |
| FM MODULATING METERING                                                    |    |
| SELECT Button                                                             |    |
| AUDIO DEMOD METERING                                                      |    |
| L, R, L+R, L-R                                                            |    |
| LOSS                                                                      |    |
| Front Panel - LCD Display, Navigational & Soft Buttons (Right Side)       |    |
| Display                                                                   |    |
| Header Area                                                               |    |
| Soft Buttons                                                              |    |
| Main Screen Working Area                                                  |    |
| Operating Modes and Pages                                                 |    |
| Home Page                                                                 |    |
| "Preset" explained                                                        |    |
| Creating a new Preset                                                     |    |
| Bandscan Page                                                             |    |
| Span control state:                                                       |    |
|                                                                           |    |

# Contents

| Marker control state:         |    |
|-------------------------------|----|
| Parameter control state:      |    |
| FFT Page                      |    |
| Scope Page                    |    |
| Measure Stereo page           |    |
| Graphs page                   |    |
| Levels page                   |    |
| RDS decoder page              |    |
| Settings page                 |    |
| List of DB4004 settings       |    |
| WARRANTY TERMS AND CONDITIONS | 60 |
| Product Registration Card     | 61 |

THIS PAGE IS INTENTIONALLY LEFT BLANK

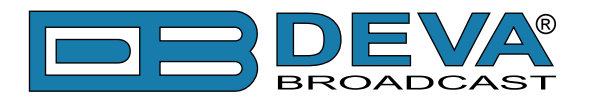

# Introduction

DEVA Broadcast Ltd. was established in 1997 as a broadcasting and telecommunications equipment importer for Bulgaria and Eastern Europe regions. Subsequently, DEVA Broadcast Ltd. has developed and produced a wide range of low and mid power transmitters, RDS/RBDS Encoders and Decoders, Modulation Monitors, Remote Controls, Site monitoring and other systems for many companies. Our high degree engineers accomplish their bright ideas through successful engineering, marketing and management in DEVA Broadcast Ltd.'s Headquarter in Bulgaria.

During the last ten years the company products have become our partners' best sellers. After detailed marketing analysis, our team has decided to launch its own brand products based on the latest technologies in the broadcasting business. The company's main goal is to design, develop and offer a complete line of high quality and competitive products for FM and Digital Radio, Radio Networks, Telecommunication Operators and regulation authorities. We base our market authority position on our good after sales support and relation with the clients.

Since 2003 DEVA Broadcast Ltd. has been ISO 9001 certified .

The contractors of DEVA Broadcast Ltd. are satisfied with the permanent business comfort and to their own confession they owe it to a great extent as well as their prosperity to the loyal partnership of our company.

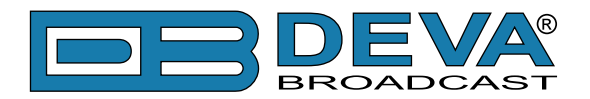

# **General Information**

The DB4004 is our second generation digital FM Radio Modulation Analyzer. It combines our long term experience in FM Radio Monitoring and FM radio measurement "know how." The RF (IF) signal is digitalized as soon as it enters the device and all signal processing is then made through DSP algorithms. Digitizing the signal in this way, at the input, gives the equipment measurement reproducibility over time. The powerful accuracy of the digital filters used in this equipment enables the FM multiplex signals components to be accurately and repeatedly reproduced from one device to another. The incredible processing power in the device enables all measurements to be refreshed simultaneously and synchronously, thereby allowing for detailed readings of all the Multiplex FM signal components. The DB4004 has easy to read, high-resolution OLED graphical display and ultra-bright bargraph LED 60 segment indicators that allow reading the main signal parameters at a glance. The built-in DB4004 Oscilloscope representing the observed signal change over time enables you to visualize the most important signals participating in the process of demodulating and stereo decoding. Complimenting the Oscilloscope mode, the Spectrum analyzer mode allows spectral analysis of the input signal and part of DB4004 features. Spectral components of the selected signal are determined on the basis of Fast Fourier Transform. MPX Power and all other level measurements are supported by measurement history data. In addition to the list of DB4004 features, RDS information contained in the processed MPX signal is easily visualized and represented as RDS/RBDS Data and detailed RDS/RBDS Statistics.

Dependable off-air monitoring lets you keep an eye on other stations in the market as well as measuring the important parameters of your own signal. Adjustable Alarms enable alerting for most the important signal components and parameters to be generated and are fed to the Rear Panel Alarm Terminal for remote alarm notification. The DB4004 is designed to support USB and LAN communication interfaces, allowing flexibility in remote connection and control of the unit. The DB4004 is the most cost effective way for regular monitoring of the quality and continuity of your station and up to 50 other FM Radio Stations, with many innovative features such as TCP/ IP connectivity, audio streaming, and automatic alerts for operation outside of predefined ITU-R ranges. In case of transmission failure, maintenance staff will be immediately alerted via E-mail, SNMP, or SMS which allows technicians to restore a normal service as soon as possible. This tool instantly enhances the quality control management for radio stations. The DB4004 allows you to monitor all RDS/RBDS and other signal parameters from anywhere via its communication channels TCP/IP, and allows GSM Connectivity via the optional external GSM Modem. Easy channel status monitoring or audio listening from anywhere uses your mobile phone. With the Audio Stream Server you can even listen to, skim, and record the audio from another station.

All the channel measurements and logs are saved in internal device memory. The built-in FTP system manages the files by an assigned schedule. All the collected information is centralized in a database and can be revised, played back, and sent automatically to the qualified staff as needed. The Interactive Software-based Log Viewer tool allows the very detailed control and analysis of any station from the list of monitored channels. The Band Analyzer function in the DB4004 presents an overview of all FM signals available, plus the RF signal strength of these stations. Scans are possible within any section of the band in the FM band in 3 different modes. The generated spectrum diagram shows the RF Level vs. the Frequency. Scheduled Band Scans can also be enabled for RF intruder or pirate transmissions detection. The Deva Broadcast's DB4004 is a superb monitoring system designed as a powerful tool for FM Radio signal analysis and regular off-air monitoring of your stations.

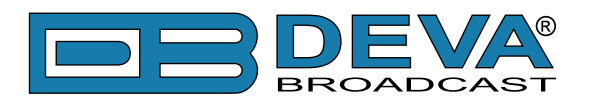

# **Product Features**

- FM Band 87 108 MHz Basic Spectrum Analyzer
- Dual antenna ports with built-in RF attenuator
- Up to 100 dBµV direct RF Antenna Input
- Selectable wide range IF filter bandwidth
- Fully DSP-based core
- Bright, accurate bar graph LED metering of the Modulation and Pilot Levels
- Total and independent Positive and Negative deviation bar graph
- Left, Right, L+R, L-R bar graph LED audio level meters
- Wide angle, easy to read OLED display
- Very Intuitive Navigational Menu
- Built-in Oscilloscope for IF, MPX, Pilot, RDS, Left & Right display
- Levels measurement with data history
- Spectrum analyzer allowing checking of the RF Carrier and MPX
- Selectable De-emphasis Off, 50µs and 75µs
- Quick Station access via 4 Presets
- Built-in Stereo Decoder
- Real Time Audio Program Streaming
- Remote Listening via optional GSM modem
- Built-in 50 channel Data logger
- Built-in WEB and FTP server
- Easy to use WEB interface
- Apple and Android devices support
- SNTP for automatic synchronization of the built-in clock
- RDS and RBDS decoder with BER meter
- Alarm dispatch via E-mail, SMS, SNMP and GPO
- Complete status reporting with SMS via optional GSM modem
- Protected access to the device settings
- Level Adjustable, Balanced Analog Audio Outputs on XLR Connectors
- Professional AES/EBU, SPDIF and Optical Digital audio outputs
- LAN port for full TCP/IP remote control and monitoring
- Adjustable MIN/MAX alarms for RF, Pilot Left & Right Audio Levels
- Adjustable MIN/MAX alarms for MPX, MPX Power & RDS
- USB communication interface for local connectivity
- Headphone output with front panel level control
- Firmware updates will ensure improved operation
- Accurate front-panel metering for local use
- Restore Factory Parameters option
- Easy Installation and Setup
- Wide operating voltage range: 100-240V AC
- 19" Professional Case for high RF immunity

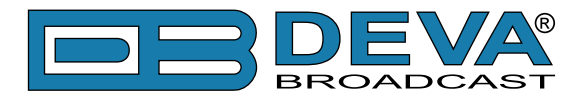

# **TECHNICAL SPECIFICATIONS**

| <b>RF INPUT</b>              |                                               |
|------------------------------|-----------------------------------------------|
| Tuning Range                 | 88 to 108 MHz, Frequency Agile                |
| Tuning Step                  | 10, 20, 50, 100 kHz                           |
| Tuner Sensitivity            | 30 dBµV                                       |
| Antenna Ports                | Dual, 2 x BNC Connectors, 50Ω                 |
| Antenna Ports Isolation      | > 40 dB                                       |
| Internal Attenuator          | 0, 10, 20 and 30 dB                           |
| Dynamic range                | 100 dB                                        |
| FM DEMOD                     |                                               |
| IF Filter Bandwindth         | 15 Increments (27kHz - 157kHz, Auto)          |
| Frequency Response           | ±0.1 dB, 10 Hz to 86 kHz                      |
| MPX Power                    | ±12 dBr, 20 sec. integration                  |
| Dynamic range                | 90 dB                                         |
| STEREO DECODER               |                                               |
| Frequency Response (L and R) | ±0.1 dB, 10 Hz to 15 kHz                      |
| SNR (Stereo)                 | 60 dB, 50 μs de-emphasis                      |
| THD                          | 0.1%, 10 Hz to 15 kHz, 50 µs de-emphasis      |
| Separation                   | 50 dB, 50 Hz to 10 kHz, 50 µs de-emphasis     |
| Crosstalk                    | 52 dB                                         |
| <b>RDS DECODER</b>           |                                               |
| Standards                    | European RDS CENELEC; United States RBDS NRSC |
| Error Correction & Counting  | Yes                                           |
| AF Decoding                  | Yes                                           |
| CT (Time/Date)               | Yes                                           |
| PI, PTY, DI, MS              | Yes                                           |
| TA/TP                        | Yes                                           |
| RT (Radio Text), RT+         | Yes                                           |
| PS (Program Service name)    | Yes                                           |
| TMC, ODA                     | Yes                                           |
| Group Analyzer               | Yes                                           |
| BER Analyzer                 | Yes                                           |
| Group Sequence Display       | Yes                                           |
| RDS RAW Data Display         | Yes                                           |

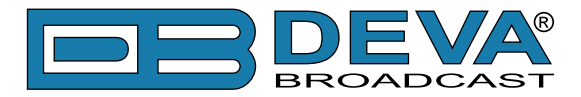

| FFT SPECTRUM ANALYSIS (RF,     | COMPOSITE, AUDIO)                                        |
|--------------------------------|----------------------------------------------------------|
| Signal Sources                 | RF (IF), MPX, Left, Right                                |
| FFT length                     | 2048 points                                              |
| Dynamic range                  | 90 dB                                                    |
| SCOPE ANALYSIS (RF, COMPOS     | ITE, AUDIO)                                              |
| Signal Sources                 | RF (IF), MPX, Pilot, RDS, Main, Sub, Left, Right         |
| Record length                  | 4096 points                                              |
| Dynamic range                  | 90 dB                                                    |
| METERING ACCURACY              |                                                          |
| RF Level                       | $\pm 1$ dB, 0 to 100 dB $\mu$ V                          |
| MPX Power                      | $\pm 0.2$ dBr, -12 to 12 dBr, 0.1 dBr resolution         |
| Total, Pos, Neg                | $\pm 2$ kHz, 10 to 100 kHz, 1 kHz resolution             |
| Pilot, RDS                     | $\pm 0.5$ kHz, 1 to 12 kHz, 0.2 kHz resolution           |
| Audio                          | ±1 dB, +10.0 to -55.0 dB, 0.1 dB resolution              |
| OUTPUTS                        |                                                          |
| Composite                      | 3.5 Vp-p @ 75kHz, 75 $\Omega$ , unbalanced BNC Connector |
| Audio (L, R)                   | +12 dBm, 600Ω balanced XLR Connector                     |
| AES3 (L, R)                    | 5.0 Vp-p, $110\Omega$ , balanced XLR Connector           |
| SPDIF (L, R)                   | 3.0 Vp-p, 110Ω, unbalanced BNC Connector                 |
| Optical (L, R)                 | Transmitter, TOSLINK                                     |
| Alarms                         | Programmable terminals on rear panel, optoisolated       |
| Headphone                      | 6,3mm (1/4") Phone Jack                                  |
| <b>COMMUNICATION INTERFACE</b> | S                                                        |
| USB                            | B-type Connector                                         |
| Ethernet 10/100 Base-T         | RJ45 Connector                                           |
| GSM Modem                      | 15 pin Male D-Sub Connector                              |
| MEASUREMENT STORAGE            |                                                          |
| Storage                        | 2GB Build-in Memory Card                                 |
| Data format                    | Text, CSV                                                |
| POWER                          |                                                          |
| Supply                         | 100-240V / 50-60 Hz / 25W                                |
| Connector                      | IEC320                                                   |
| SIZE AND WEIGHT                |                                                          |
| Dimensions (W;H;D)             | 485 x 44 x 180 mm, 19" x 1.7" x 6.9"                     |
| Shipping Weight                | 3kg, 7lb                                                 |

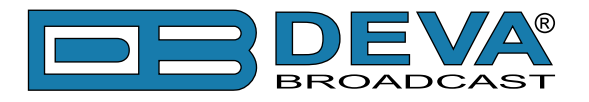

# **BLOCK DIAGRAM**

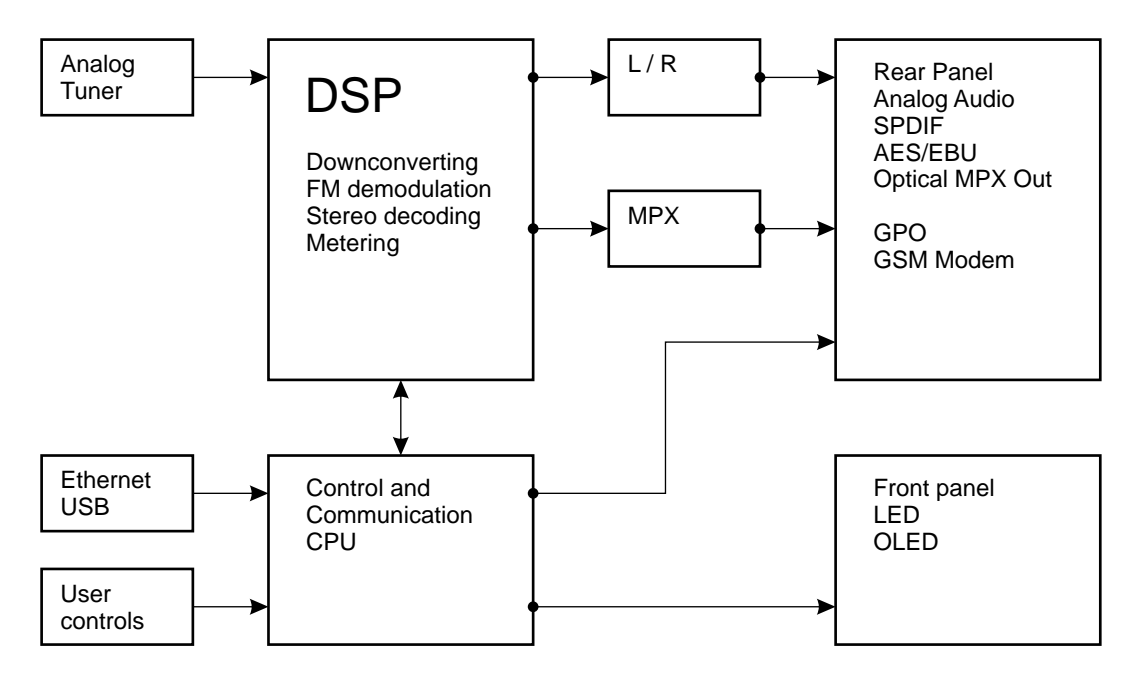

A simplified block diagram of DB4004 is shown below

Because of the all-digital, minimalist-discrete-component nature of device circuitry, we have not provided schematic diagrams of the DB4004 in this Manual. Please, note that:

# NO USER-SERVICEABLE COMPONENTS INSIDE. REFER ALL SERVICING TO QUALIFIED TECHNICAL PERSONNEL.

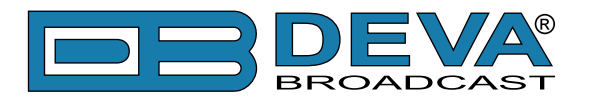

# Before you start

# SAFETY PRECAUTIONS

After removing any housing parts and electronic assemblies it is possible to get access to live parts. It is essential to ensure that the subsequent safety rules are strictly observed:

- Servicing of electronic equipment must be performed by qualified personnel only.
- Before removing covers the equipment has to be switched off and the mains cable unplugged.
- When the equipment is open the power supply capacitors have to be discharged by the help of a suitable resistor. During servicing unprotected and operating equipment:
  - never touch bare wires or circuitry;
  - use insulated tools only;
  - never touch metal semiconductor cases because they may carry high voltages;
- For removing and installing electronic components, please follow the recommendations concerning the handling of MOS components.

**ATTENTION:** DB4004 uses internal Lithium battery. Do not try to re-charge this battery!!! In case you have to change the battery, please contact us for detailed instructions and more information for the battery type.

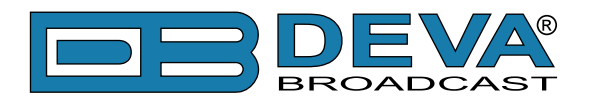

### **OPERATING ENVIRONMENT RECOMMENDATIONS**

For the normal and reliable operation of the DB4004 device and reaching better measurements we recommend to follow the next list of instructions:

- Please, install the unit only in places with good air conditioning. The unit has been designed for operation within an ambient temperature range extending from 10 to 50°C. But because adjacent, less efficient equipment may radiate substantial second-hand heat, be sure that the equipment rack is adequately ventilated to keep its internal temperature below the specified maximum ambient temperature.
- We do not recommend installation in rooms with high humidity, dusty places or other aggressive conditions.
- Although it is expected that a DB4004 will be installed close to exciters (or transmitters of even higher-power!), please practice reasonable care and common sense in locating the unit away from abnormally high RF fields.
- Please, use only already checked power supply cables and sources. The shielded cables usage is strongly recommended.
- We strongly recommend connecting the device only to reliable power supply sources. In case of unstable power supply, please use UPS (Uninterruptible Power Supply).
- Please, use the device only with placed top cover to avoid any electromagnetic anomalies which may cause problems of the normal functionality of the unit.
- Please, connect DB4004 only to good quality Internet connection. This is very important for the normal remote operation of the unit.
- Please, check if your network settings pass through all the data traffic required for the normal operation of the DB4004 unit.

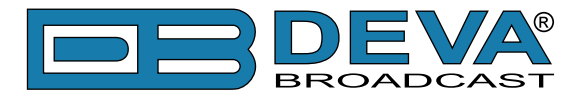

### INSTALLATION SPECIFICATIONS AND PRECAUTIONS REGARDING THE RF ENVIRONMENT. ANTENNA CONSIDERATION.

Attentively observing of the RF Environment, in which DB4004 is disposed and is functioning, is necessary for ensuring of the normal and reliable working of the system. Best conditions in accordance with the standards listed below must be provided for functioning of the system.

Depending on the application, the DB4004 monitoring receiver can be installed very close to high power FM transmitters. Usually its antenna port is directly connected to any FM transmitter monitor output or to directional coupler on the output of any combiner system. The typical RF output level of such sources is too high for the normal operation of the DB4004 receiver. We strongly recommend using external RF attenuators with attenuation value between 20 - 90dB for reaching optimal RF output level in the 55-60 dBµV range.

Using external antenna is required when the DB4004 receiver is used for off air monitoring too far from any transmitters or transmitter site. Very important step in such case is selecting the proper outdoor FM antenna, antenna location and direction. The three most popular antenna types are: omni directional, unidirectional dipole and directional multi-element array antenna.

The omni directional Antenna is not a good choice for using with DB4004, because of the low antenna gain, the very bad signal to noise ratio (compared to any directional antenna) and its high multipath interferences reception.

The other type antennas: unidirectional dipole and directional multi-element array antenna have some directivity and antenna gain. These factors make these antennas much proper for your needs. We recommend the usage of factory made antenna or antenna system, manufactured especially for the FM Radio Band 88 – 108 MHz.

After selecting the antenna type that will meet your needs, the next step is the installation of the antenna. You must follow several important principles:

- Install the antenna far enough from any walls, roofs, buildings or any transmitting equipment;

- The minimum spacing between the antenna and the closest object must be more than 3 meters.

One DB4004 monitoring receiver is usually used for the monitoring of one transmitter site, transmitting more than one program. In such cases the best antenna that can be used is a directional antenna directed exactly to this site.

If you would like to monitor more than one transmitter site, we recommend using antenna system with separate antennas for each of the monitored directions.

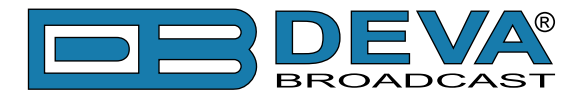

### CONNECTING AC POWER AND VOLTAGE SELECTION

Before connecting the AC Power, make certain that the internal Power Switch and the fuse rating are in accordance with the mains supply at your location.

**ATTENTION:** DB4004 Power Supply Factory Settings are:

- 100 240 VAC
- 1 Amp Fuse

**CAUTION:** Permanent damage will result if improper AC supply voltage is applied to the DB4004 device. Your warranty does not cover damages caused by applying improper supply voltage, or use of an improper fuse.

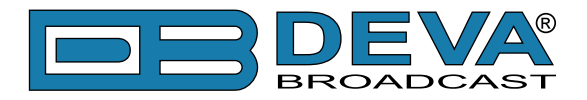

# **Panel Indicators, Switches and Connectors**

### FRONT PANEL – LEFT AND RIGHT AREAS

The DB4004 front panel can be provisionally divided into two main areas – Left Area and Right Area. A brief description of controls and switches, indicators and displays located in both areas is given below. For detailed information please refer to <u>"Operation" on page 18</u>.

#### Left Area

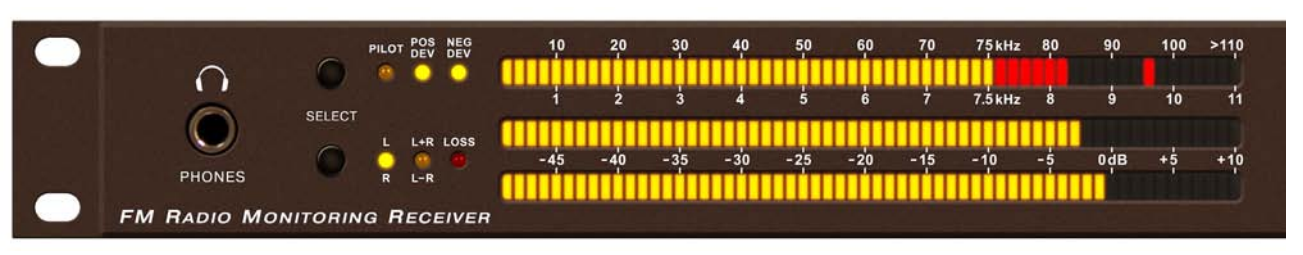

At the extreme left is located the Phones connector. Next to them are the sub areas of *FM MODULATION METERING* and *AUDIO DEMOD METERING* with the appropriate *SELECT* buttons and LED indicators. Both areas contain 60 segments LED bargraphs. The upper one is used to indicate the Total Deviation, the Positive or Negative deviations divided each other and the Pilot signal as well. The lower bargraphs are used to show the demodulated audio according to the mode selected by the *SELECT* button on the left of them.

#### **Right Area**

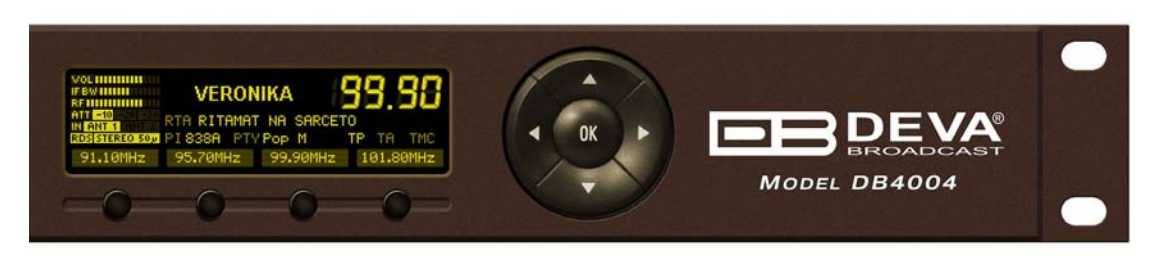

#### **OLED Display**

- signals received by DB4004 can be viewed and analyzed by the built-in OLED display. This is the display to visualize all the measurements of the received signal and show the various DB4004 settings.

#### **Soft Buttons**

– used to navigate through the menus, quickly access the parameters, modes and functions and to alter their values. Their functions vary in accordance with the selected menu. On the bottom side of the OLED display are located Soft Buttons indicators and they alter their meaning following the function currently selected by the Soft Buttons. Pressing of a Soft Button, causes a visual effect of pressing the appropriate button on the OLED Screen. Soft Buttons will be referred as *SB1* (leftmost one), *SB2*, *SB3* and *SB4* (rightmost one) further in this manual.

#### **Navigational Buttons**

- UP and DOWN, LEFT and RIGHT and OK buttons are used for frequency selection and similarly to the Soft Buttons to navigate through the menus selecting various functions and parameters of the DB4004.

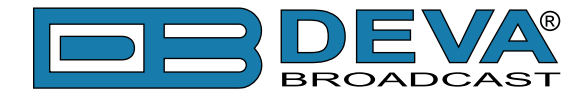

### **REAR PANEL**

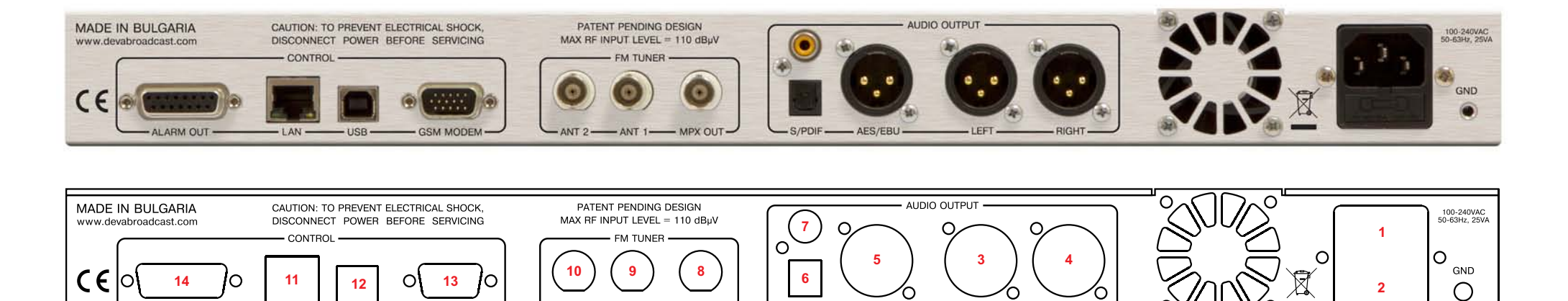

S/PDIF

AES/EBU

LEFT

RIGHT

1. Mains connector, 110-240VAC, IEC-320 C14 type;

USB

GSM MODEM

ANT 2

ANT 1

MPX OUT -

2. Fuseholder – 1A;

ALARM OUT

- 3. Audio Left Output XLR;
- 4. Audio Right Output XLR;
- 5. Audio AES/EBU Output XLR;

I AN

- 6. Audio SPDIF Output RCA;
- 7. Audio Optical Output TOSLINK
- 8. MPX Output BNC;
- 9. RF Input 1 (Antenna 1) BNC;
- 10. RF Input 2 (Antenna 2) BNC;
- 11. Ethernet T-BASE10/100 RJ45;
- 12. USB type B;
- 13. GSM Modem Male D-Sub 15 pins High Density;
- 14. GPO Optoisolated, Female D-Sub 15 pins;

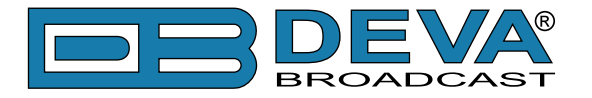

### **REAR PANEL ALARM TERMINAL**

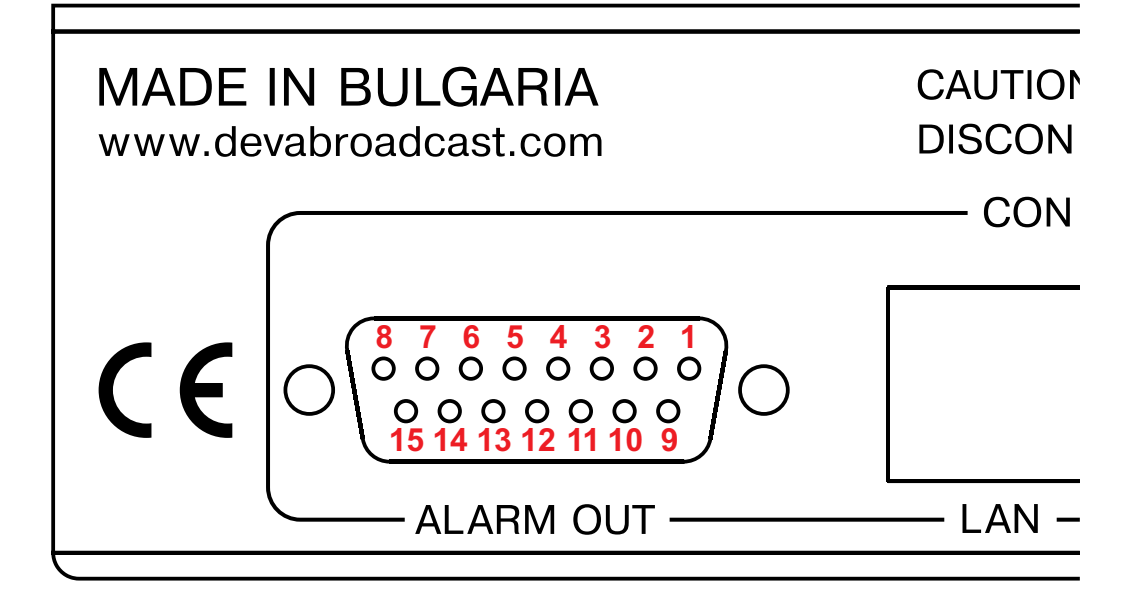

9 - GPO1 Emitter

10 - GPO2 Emitter

11 - GPO3 Emitter

12 - GPO4 Emitter

13 - GPO5 Emitter

14 - GPO6 Emitter

15 - GPO7 Emitter

- 1 GPO1 Collector
- 2 GPO2 Collector
- 3 GPO3 Collector
- 4 GPO4 Collector
- 5 GPO5 Collector
- 6 GPO6 Collector
- 7 GPO7 Collector

8 - GND

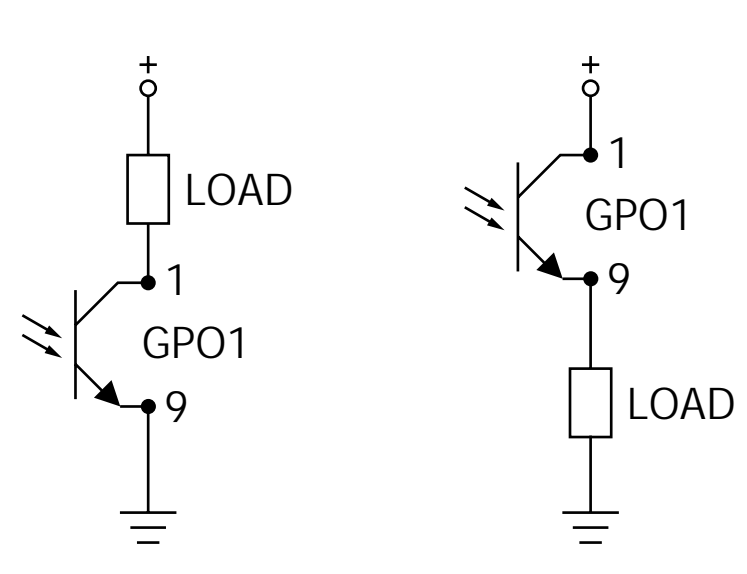

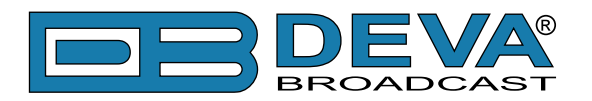

# Operation

### A WORD ABOUT MEASUREMENT LIMITATIONS

#### Signal Strength

Signal strength is a major factor when a signal is measured and evaluated. FM as compared to the AM is a much less susceptible to the inherent noise in radio reception.

On the other side speaking about FM broadcasting, it is the monaural reception which can tolerate and profit from a much narrower IF bandwidth. Stereo reception adds all the noise present in the 23 - 53 KHz sub-band. Moreover it is the amplitude component (AM) of this sub band that is converted down to audible noise to be added to the program signal. That is why the noise performance of FM-stereo can be as much as 20 dB worse than that of monaural broadcast.

As a general rule better reception and measurement can be obtained by using highly directional outdoors antenna. Such antenna besides improving the signal strength, will contribute in eliminating the multipath distortion.

A bargraph indicator used in DB4004 allows measuring the strength of the signal being received, where the rule "the more the better" is in force. To reach this indicator, activate *LEVELS* menu.

#### **Multipath Distortion**

In FM reception, regardless of overall signal strength, a very important consideration is that obstacles, (which an FM signal may encounter in the line-of-sight path) tend to reflect and disperse the signal in many directions. In many locations, especially in urban areas where many tall buildings interfere with the direct transmitted signal or in suburban areas surrounded by hills or mountains, an FM receiver may pick up a station's primary signal but, also, several secondary reflections coming from various directions. These reflections arrive at the receiver out-of-phase, slightly delayed in time with the primary signal and tend to blur or distort the principal signal. The degree of distortion depends on the number and relative strength of the reflections.

The result, known as multipath distortion in FM reception can range from a low-level fuzziness to a severely distorted sound quality, particularly at the high frequencies or treble. Multipath distortion is especially troublesome in FM stereo reception.

DB4004 incorporates a multipath distortion detector and multipath bargraph indicator to show the multipath level of received signal. The so mentioned multipath bargraph can be reached under the *LEVELS* menu.

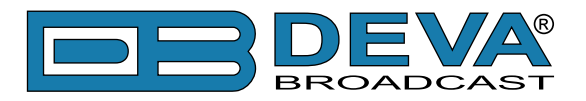

#### **Co-channel Interference**

In many populated areas, there just isn't much room in the radio spectrum and stations will be jam-packed in. Another thing which would result in mutual interference between the broadcasting stations is poor frequency planning.

The inherent broad bandwidth of the DB4004 receiver is vulnerable from stations working on the nearby frequencies, where signal strength will be the most important factor – the stronger the interfering station, the stronger the interference effect.

One method to identify adjacent channel interference is to observe independent positive and negative deviation readings. If the positive deviation is considerably higher then the negative one, interference from a strong station above the monitored frequency would be indicated and vice–versa. In this example the negative deviation can probably be trusted as an indication of total carrier modulation, though this should be confirmed in free of interference RF environment.

In any event program deviation should be fairly symmetrical about the carrier frequency. Using the built-in Attenuator can be of some help, but using of an outdoors directional antenna could dramatically improve the situation with unwanted adjacent working stations. Other solutions include a band-pass filter at the primary frequency or a trap at the interfering frequency.

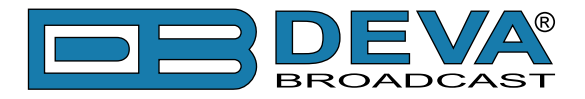

### FIRST TIME POWER ON

In this chapter we will try to give you a brief guidance on starting and initial setup up of DB4004. By this you will get initial understanding of procedures and measurements in daily use of DB4004.

For the beginning the items needed are a pair of headphones and a connection to an outside antenna. Considerations in the choice of antenna are described in details previously in this manual (see "Installation Specifications and Precautions regarding the RF Environment. Antenna Consideration." on page 13).

Assuming that the Mains voltage at your location is in permitted range of 110-240 VAC, you can plug in the power cord free end into the wall socket. Now turn the *POWER* switch *ON*.

**NOTE:** The DB4004 powers-up to the last selected frequency. This frequency, along with some of the settings and parameters will be held by the DB4004's non-volatile memory and used on switching on of DB4004.

Plug the headphones into the front panel jack *PHONES* and using the *LEFT*< or *RIGHT*> Navigational Buttons start tuning in. Find a strong local station that even with a short wire antenna could be clearly heard on the phones. If needed try repositioning the antenna in order to improve reception.

Regardless of the previous selections, both deviations (Positive and Negative) will be selected upon DB4004 powering on and both *POS DEV* and *NEG DEV* LED indicators of *FM MODULATING METERING* will be lighted. Although the *SELECT* button enables independent monitoring of positive and negative deviation, the DB4004 is in the default mode when both the *POS DEV* and *NEG DEV* indicators are lighted. Unless there is a reason for doing otherwise the *FM MODULATION METERING* display should be kept in the default mode for the most exact measurement of the station's carrier deviation.

The above are just the very first, basic steps in DB4004 operation. Detailed explanation of tuning, setting up and measurement procedures are given in the next chapters.

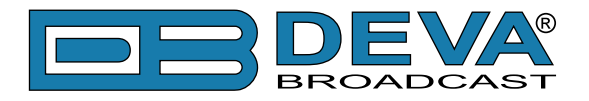

# FRONT PANEL – READOUT SECTION (LEFT SIDE)

#### Phones

Phones jack to monitor the received signal. Headphones volume can be menu adjusted by going to Settings > Audio / MPX Outputs > Phones Volume.

| >110 |                                                                                         |                      |
|------|-----------------------------------------------------------------------------------------|----------------------|
| 11   | 98.00 FM<br>RF IIII<br>ATT -10 -20 -30<br>N ANT 1 ANT 2<br>ROSISTERED SOU<br>MPX Volume | 0 dB<br>0 dB<br>0 dB |
| +10  | Home                                                                                    | Up (                 |
|      |                                                                                         |                      |

#### **Bargraphs and LED Indicators, Select Buttons**

#### **FM MODULATING METERING**

- 60 segments LED bargraph indicator to visualize the highest Positive or Negative deviation or both of them (default) as selected by the *SELECT* button. It is peak-responding, and it updatesand-holds the highest peak. When both the *POS DEV* and *NEG DEV* indicators are lighted, the highest deviation in either polarity is shown and this is the default display mode. *SELECT* button also switches the bargraph to display the injection level of 19 kHz stereo pilot signal, which is usually set to 7-8 kHz injection. Stereo *PILOT* signal is read on the lower metering scale. It is calibrated in appropriately smaller scale then the carrier deviation.

#### **SELECT Button**

– used to change mode of the LED bargraph indicators and associated LED indicators. Possible selections are *POS DEV*, *NEG DEV*, *POS DEV* + *NEG DEV*, *PILOT*.

#### **AUDIO DEMOD METERING**

- two 60 segments LED bargraphs showing *Left* and *Right* or L+R and *L-R* demodulated audio. By default the *AUDIO DEMOD METERING* displays left- and right channels of the stereo pair with the L/R indicator lighted. It is recommendable leaving this display in the default mode. The *SELECT* button can be used to switch the *AUDIO DEMOD METERING* display between L/R and L+R/L-R. Upon selecting any of the L/R or L+R/L-R the relevant indicator will light, but the headphones will continue monitoring the L/R stereo program.

Although there are instances where the L+R and L-R bargraphs may be close in value, as a rule of thumb, the *L*-R meter should generally lag the L+R meter by at least a few dB, i.e. the L+R sum will always have more energy than the *L*-*R* difference and this applies to nearly all recorded music. For signals where voice announcements are predominant, without background music or for other mono sources the *L*-*R* indication may drop almost off-scale.

The *SELECT* button associated with the above described bargraphs, cycles amongst various options, each of them identified with an associated LED indicator.

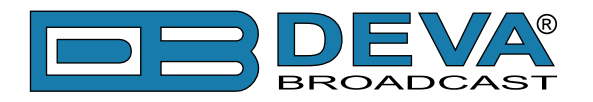

#### L, R, L+R, L-R

– LED indicators associated with *AUDIO DEMOD METERING* scales and indicating currently selected mode.

#### LOSS

- indicating that the audio of the Left and/or Right stereo channel is lost. DB4004 can detect program audio loss and alarm is initiated whenever any of the Left or Right channels of the stereo pair drops below selected threshold for certain time. The *LOSS* detection threshold level and time can be adjusted from **Settings > Device > Loss** menu.

| >110 |                                                                         |                        |
|------|-------------------------------------------------------------------------|------------------------|
| 11   | 98.00 FM<br>RFUIL<br>ATT -10 -20 -30<br>N ANT 1 ANT 2<br>RDS STEREO 500 | <b>-50 dB</b><br>1 sec |
| +10  | Home                                                                    | Up                     |

This function is not affected by the *SELECT* button.

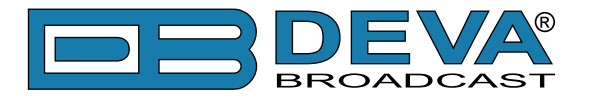

### FRONT PANEL - LCD DISPLAY, NAVIGATIONAL & SOFT BUTTONS (RIGHT SIDE)

#### Display

The DB4004's OLED display has three function areas: Header, Soft Buttons and Main Screen Working area.

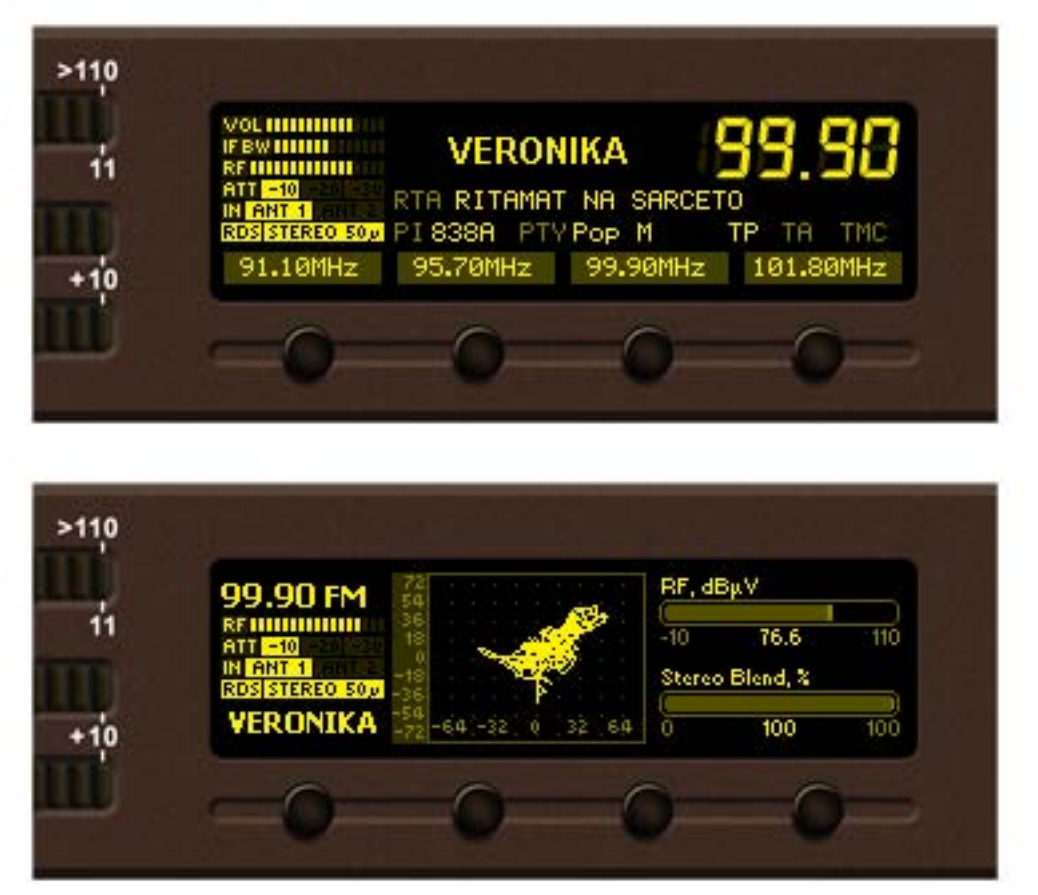

OLED Display with its function areas

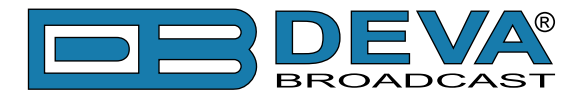

#### **Header Area**

Header is located on the left quarter of the screen. Depending on contents of working area the header may contains the following items:

**99.90 FM** - Frequency Indicator showing the currently selected frequency is located in the upper left corner. Frequency's resolution is 0.01 MHz;

**IR ANT 1** ANT 2 - Currently selected active Antenna Input.

 $ANT \ I$  – signal being processed is the one from the Antenna 1 Input.  $ANT \ 2$  – input from Antenna 2 Input;

Antenna Input. Attenuator's position can be set manually by the operator or automatically be the DB4004.

**STEREO 50**<sub>*P*</sub> - Indicator for Stereophonic Information contained in the received signal and currently selected de-emphasis time constant.

**RDS** - Indicator for RDS information contained in the received signal.

**VERUNIKA** - Decoded *PS* information from RDS signal;

**RECOMMENDED** - Indicator to show the signal level at selected antenna input;

**worthing and a constant of the show the phones audio level;** 

**IF BWIIIIII** - Indicator to show currently selected IF band-pass filter bandwidth;

Having three different de-emphasis selections, the question arises which one to select? As well known, one of the problems with the high quality VHF FM transmissions is that the increased audio bandwidth means that background noise can often be perceived. It is particularly noticeable towards the treble end of the audio spectrum, where it can be heard as a background hiss. To overcome this it is possible to increase the level of the treble frequencies at the transmitter. At the receiver they are correspondingly attenuated to restore the balance. This also has the effect of reducing the treble background hiss which is generated in the receiver. The process of increasing the treble signals is called pre-emphasis, and reducing the treble signals in the receiver is called de-emphasis. The rate of pre-emphasis and de-emphasis is expressed as a time constant. It is the time constant of the capacitor-resistor network used to give the required level of change. In the UK, Europe and Australia the time constant is 50µs whereas in North America it is 75µs.

So it can be selected depending on the region you are located or to completely disable this feature.

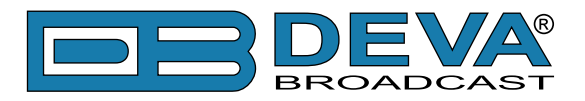

#### **Soft Buttons**

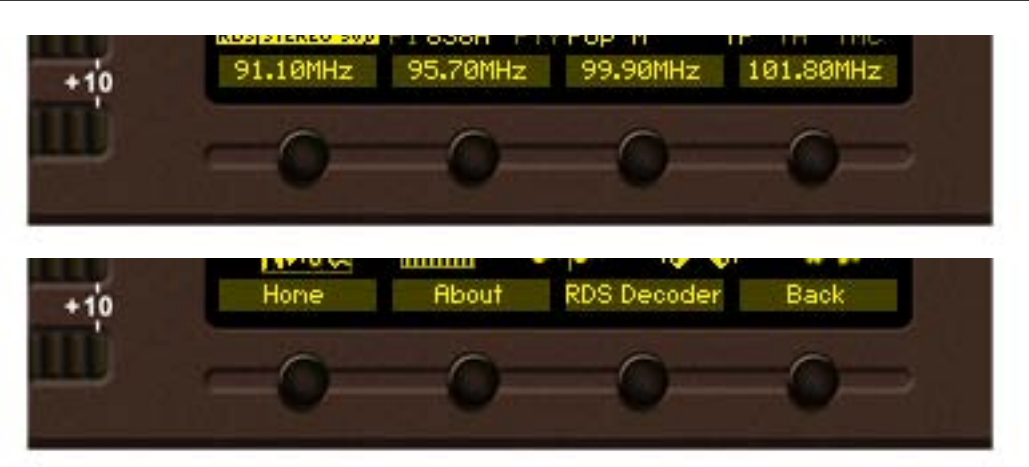

Soft buttons are located on the bottom side of the OLED Display making possible direct transition from some of the pages to another page. In such cases the inscription of a specified *Soft Button* corresponds to the page it is linked with. Most of the pages have the same or similar functionality distinctive segments (areas). Pressing of a specified *Soft button* causes a visual effect of pressing the appropriate *Soft button* on the OLED Display. Function, Menu Page, Parameter to be changed, etc., that are linked to a specified *Soft button* will appear as inscription on the button.

#### Example:

| Cancel   | - discard changes being made;       |
|----------|-------------------------------------|
| 91.10MHz | - applying stored preset frequency; |
| Home     | - HOME PAGE will be selected;       |
| Back     | - return to previous page;          |
| Low ON   | - alternating low threshold button; |

**NOTE:** On some pages the *Header* and *Soft button* area may be hidden.

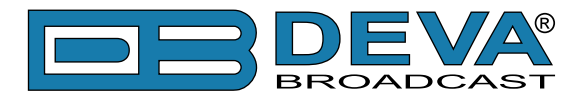

#### Main Screen Working Area

The Main part of the OLED Screen is the place where the information changes dynamically, depending on the selected working mode. The *Menu Screen* (shown below) appears after a short pressing of the "*OK*" Navigational Button. The DB4004's *Menu Page* contains selectable icons and software buttons for selecting modes and functionalities of this device. Pressing *Left* and *Right* arrow buttons changes icon selection of the *Menu Page*. An icon is selected when it receiver the rectangle focus frame around it. Short pressing of the "*OK*" button on selected icon will make a transition to corresponding page. On figure below the *Bandscan* icon is selected.

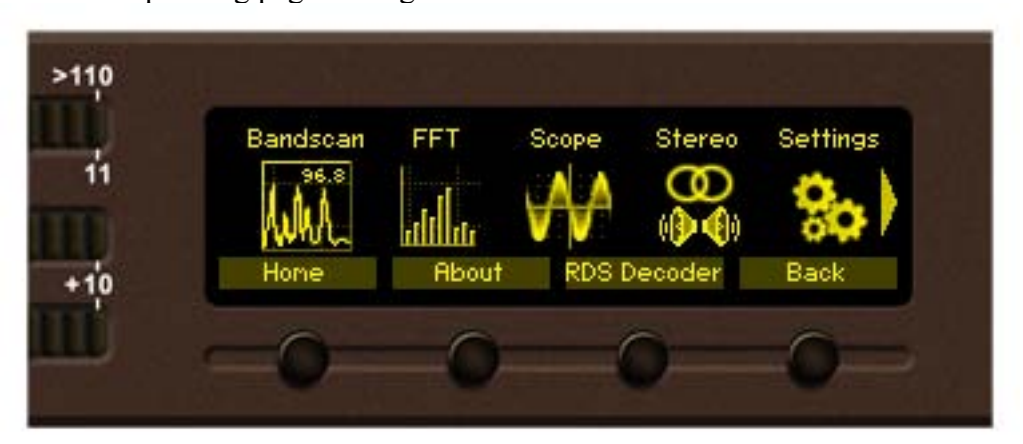

The following Operating Modes and Pages can be selected using the Navigational Buttons:

- Home page
- Bandscan page
- FFT page
- Scope page
- Stereo page
- Settings page
- Graphs page
- Levels page
- Status page
- About page
- RDS Decoder page

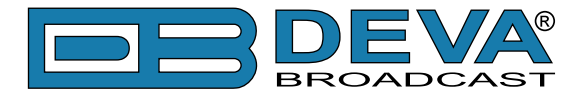

### **OPERATING MODES AND PAGES**

#### **Home Page**

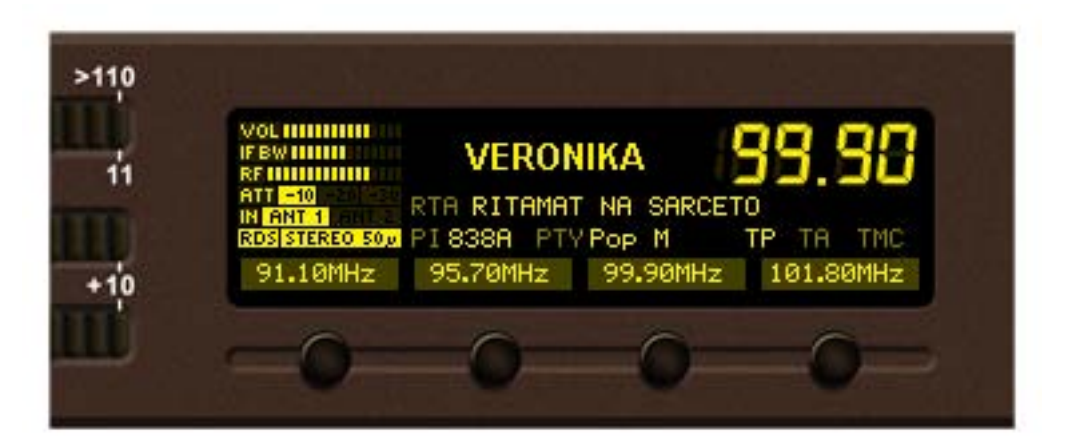

Immediately after power-up and boot process of DB4004, the *Home page* is shown on the display. Transition to *Home page* can be made from any page where Home Soft Button is available. There is several *Home page* views available which can be altered through Settings>Device>Home Screen menu.

| >110 |                                                           |           |
|------|-----------------------------------------------------------|-----------|
| Щ.   | 98.00 FM Settings>Device                                  |           |
|      | ATT -10 -20 -30<br>IN ANT 1<br>Ros STEREO 500 Fan Control | 1<br>Auto |
| +10  | Home                                                      | Up        |
| m    | -0-0-0-                                                   | -0-       |

On the default *home screen* the *Header area* is shown (see "Header Area" on page 24). Shown are also the most important flags attributes of the decoded RDS signal (if present) and big indicator of currently selected frequency. Pressing any of the *Soft Buttons* will set to the appropriate preset.

#### "Preset" explained

PRESET is a pre-saved set of parameters for instant automatic recall later on.

#### **Creating a new Preset**

Navigate to page of the DB4004 in which *Soft Buttons* are assigned to *Preset*. In such page the labels of the soft buttons are *FM Frequencies* (e.g. *Home page*). Select desired frequency by the Navigational Buttons and press hold *Soft Button* for about 2 seconds until two short beeps are heard from DB4004. A new *Preset* was created with parameters corresponding to those at the time of creation – *FREQUENCY*, *ATT*, *ANTENNA PORT*. The newly created *Preset* is assigned to the *Soft Button* and *Preset frequency* is shown as button label.

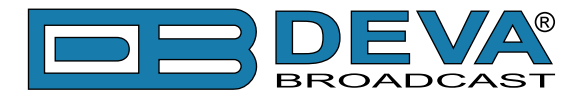

#### **Bandscan Page**

Select *Bandscan* icon from *Menu page* and short press *OK* button on it. The transition to *Bandscan page* will be made.

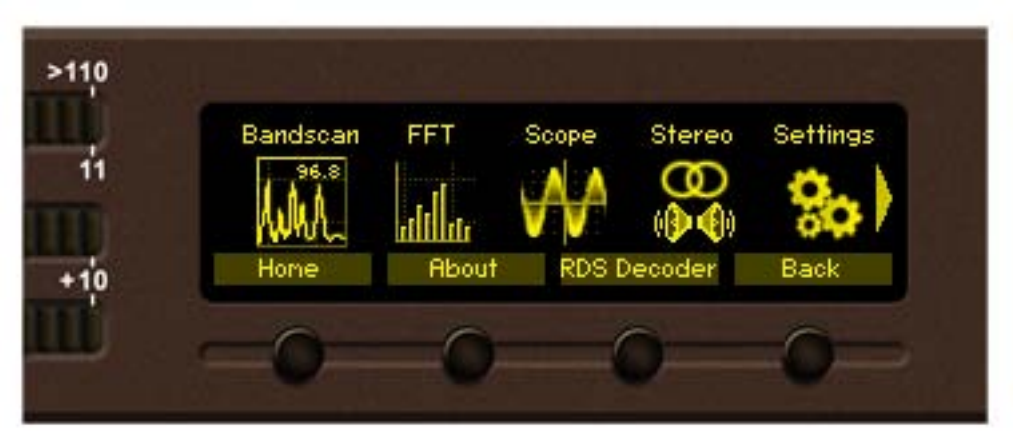

The data from last **bandscan** since DB4004 power-up will be shown on the display.

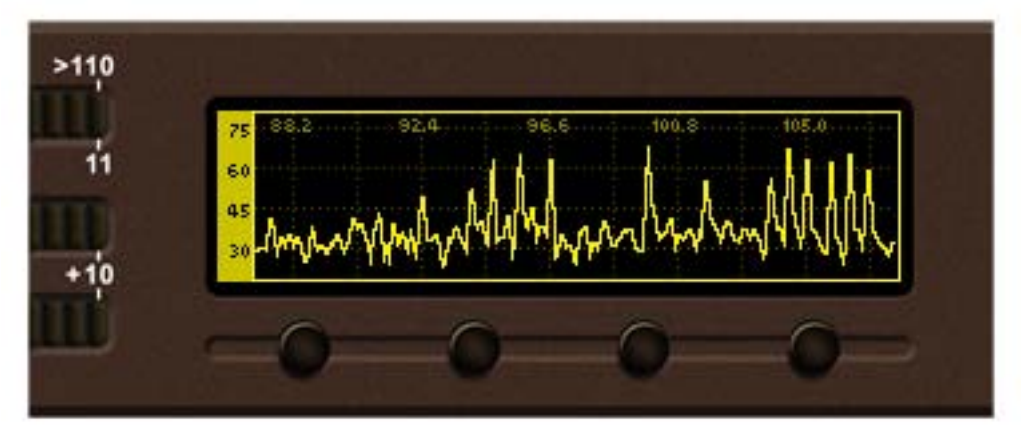

If there is no data from previous **bandscan** the empty grid will be displayed.

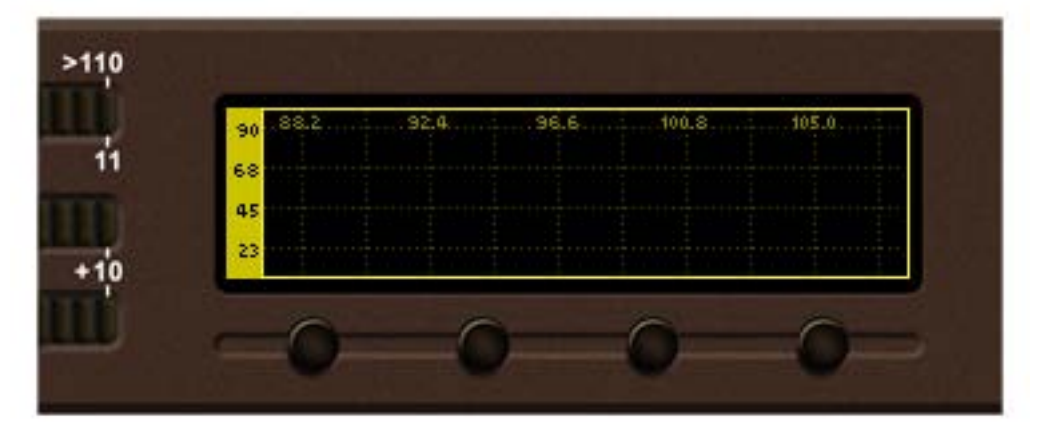

Since more space for data plot is needed the *Header area* is not shown on that page. The labels of the *Soft buttons* are hidden automatically short time after soft button is released. There is three control states in *Bandscan page – Span* control, *Marker* control and *Parameter* control. The states can be identified by the labels of the *Soft buttons*. If the labels appears as shown on the figure below that mean the page is in *Marker* control state.

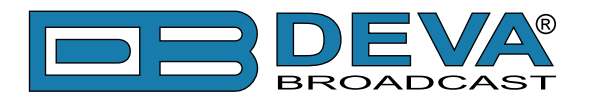

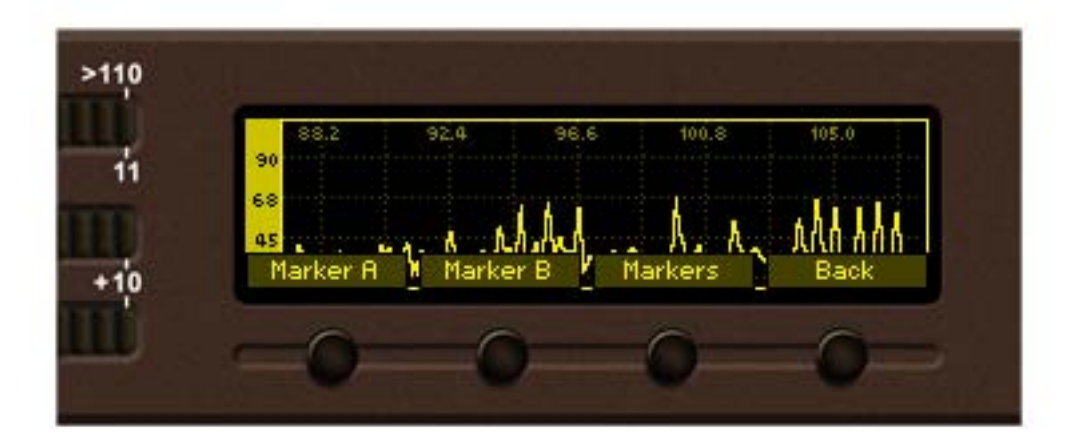

Short pressing *SB3* once will make the transition from *Marker* to *Span* control state and *Soft button* labels will be changed accordingly.

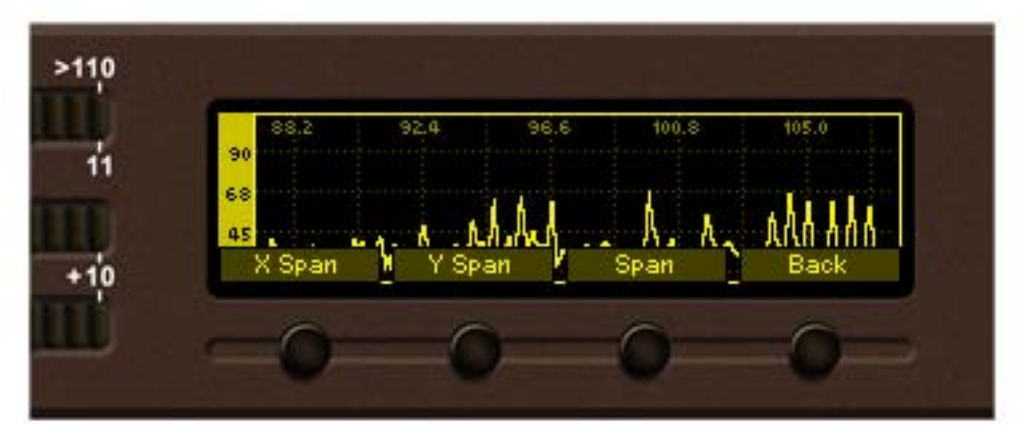

The controls state of the page will be changed alternatively between *Marker* and *Span* on every *SB3* press.

Short pressing *OK* button in either *Marker* or *Span* control states will make a transition to *Parameter* control state. The page will stay in that state until *OK* button is pressed again or a timeout of 2 seconds is elapsed (whichever occurs first). Simplified state diagram of the control states transitions is shown on figure below.

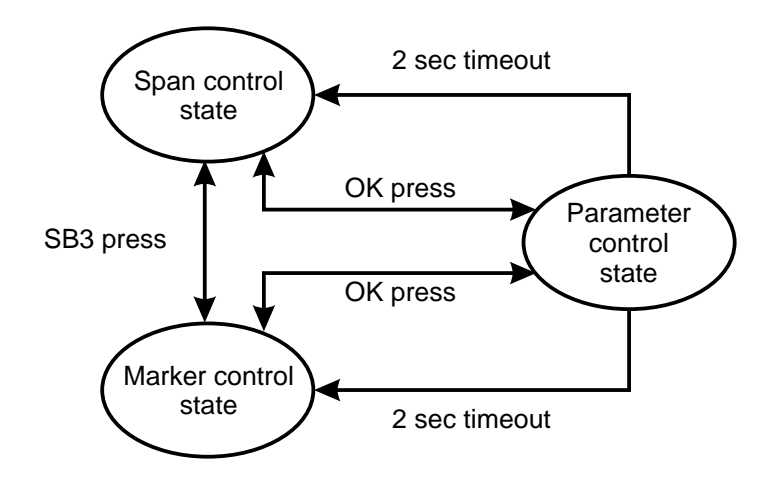

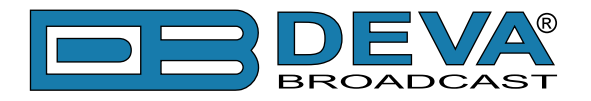

#### **Span control state:**

In this state *SB1*, *SB2* and *Arrow buttons* controls **span** of the data plot. The following is description of button assignments in span control state:

X Span (SB1) cycles through available **span** values for X axis of the data plot. Possible values are between 3 and 21 MHz in 1 MHz increments. Note that changing **X span** may also change the **center frequency** to keep data plot in bounds. On each key press next **span** value is selected and displayed briefly on the screen.

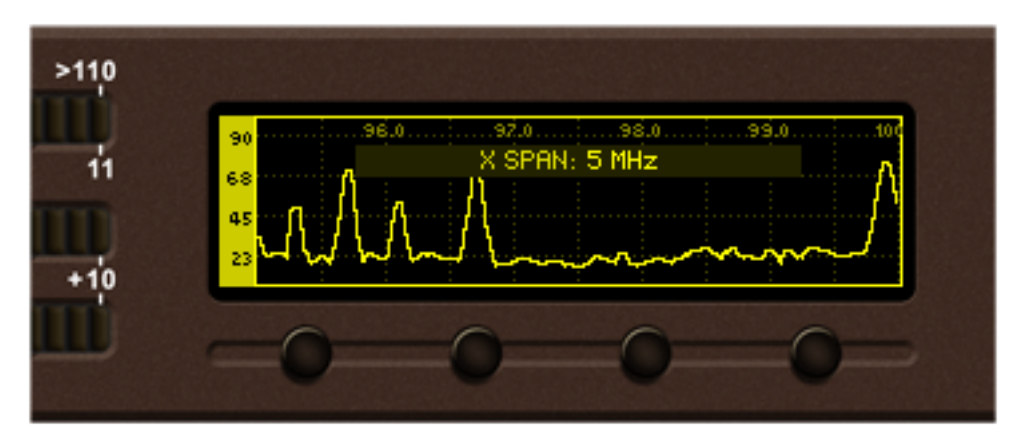

5MHz X span is selected

**Y** Span (*SB1*) cycles through available **span** values for Y axis of the data plot. Possible values are 30, 60, 90, and 120 dB $\mu$ V. Note that changing **Y** span may also change the **Y** reference to keep data plot in bounds. On each key press newly selected value is displayed briefly on the screen.

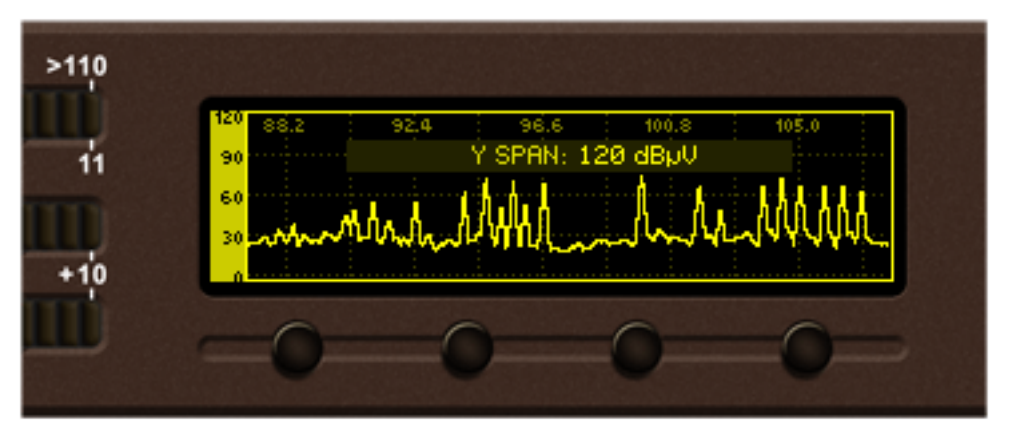

 $120 \, dB\mu V \, Y \, span \, is \, selected$ 

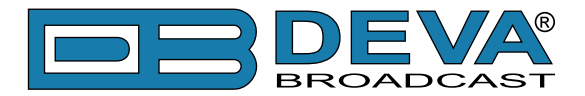

Left / Right Buttons – changes **center frequency** of the data plot on 500 kHz increments. Permitted values for **center frequency** depends from currently selected **X span**. Selected value for **center frequency** is briefly displayed on the screen.

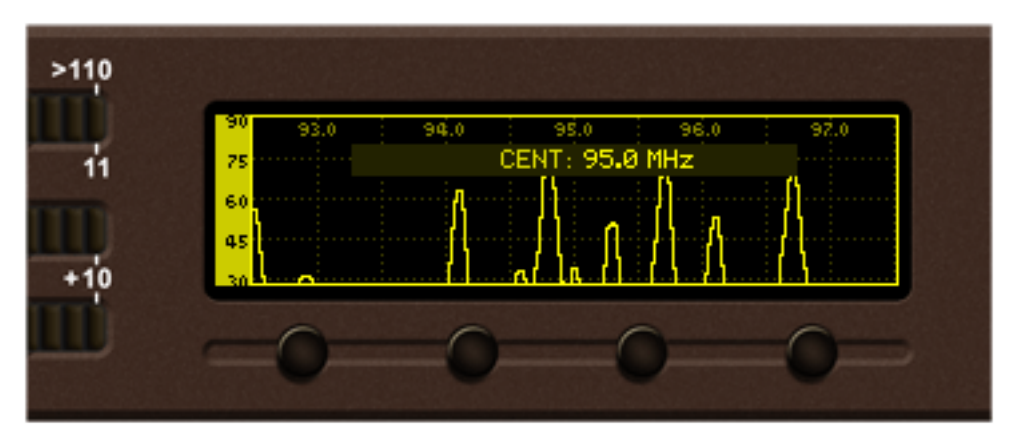

95 MHz center frequency is selected

Up/Down Buttons - changes Y axis reference (the value for the bottom of the Y scale). Permitted values are from -20 dBµV in 10 dBµV increments. The upper limit of Y reference depends from currently selected Y span. Selected Y reference is briefly displayed on the screen.

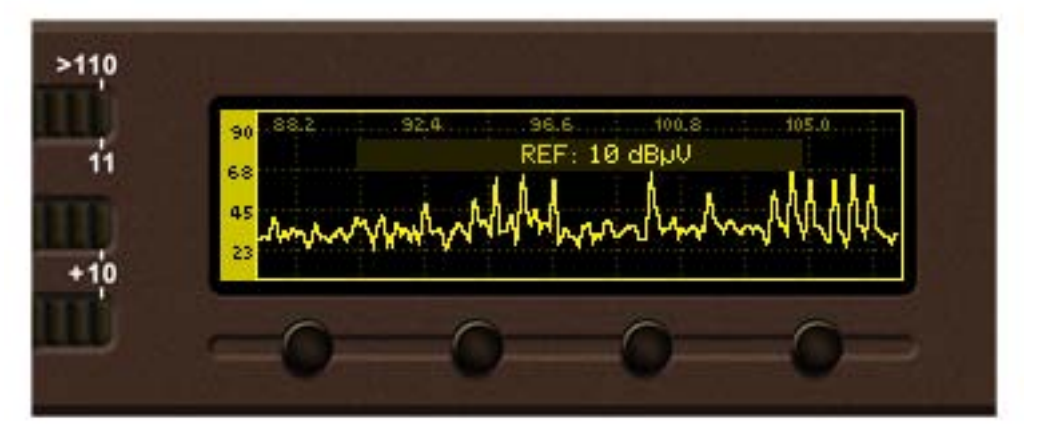

 $10 \, dB\mu V$  reference is selected.

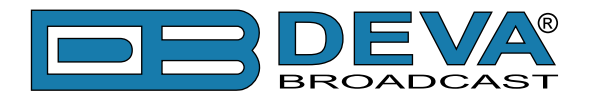

#### Marker control state:

Up to two **markers**, named "A" and "B" are available in *Bandscan page*. *SB1*, *SB2*, *Left* and *Right buttons* controls the visibility and position of the *Markers*.

Button assignments:

Marker A (SB1) / Marker B (SB2) controls Marker A / Marker B appearance. There is three states of each marker:

- hidden **marker** is not visible;
- shown **marker** is visible but is not selected;
- selected **marker** is visible and selected.

For **markers** in visible state (shown or selected) a readout for X and Y axes appear on the left side of the data plot. If both **markers** are visible the differential "*Marker B* – *Marker A*" values become available at the bottom left.

Selected **marker** is drawn with highlighted dashed line, the **marker** readout is highlighted also. There can be only one selected **marker** at the time. If only one **marker** is visible it is always selected.

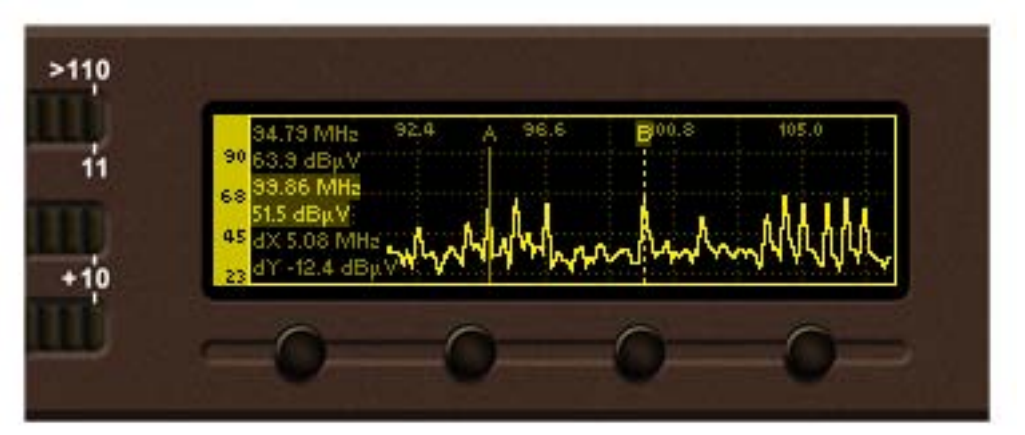

Marker A is shown, Marker B is selected

The logic of transition between these states is explained in following diagram:

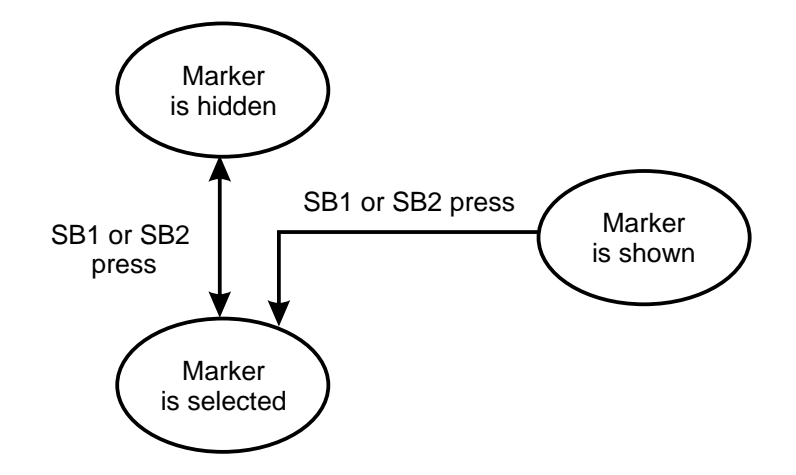

Left / Right Buttons – move selected marker to the left / right with one screen pixel increment. **NOTE:** The step resolution of marker movement depends from selected X span.

Up / Down Buttons – just like in *Span control* state *Up* and *Down buttons* us used to change the **Y reference**.

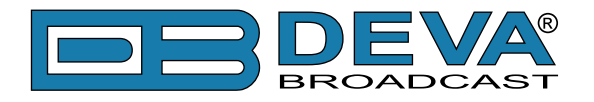

#### Parameter control state:

*Parameter control* state allows specific **parameters** to be set before starting the **bandscan**. Button assignments:

Left / Right Buttons - cycles through available parameters.

Up / Down Buttons – changes the value of selected parameter.

The **name** and the **value** of the selected **parameter** appears briefly over the data plot. **NOTE:** Upon leaving *Parameter control* state the readout for selected **parameter** will disappear from the screen. This occurs on *OK* press or after 2 seconds timeout if no button is pressed.

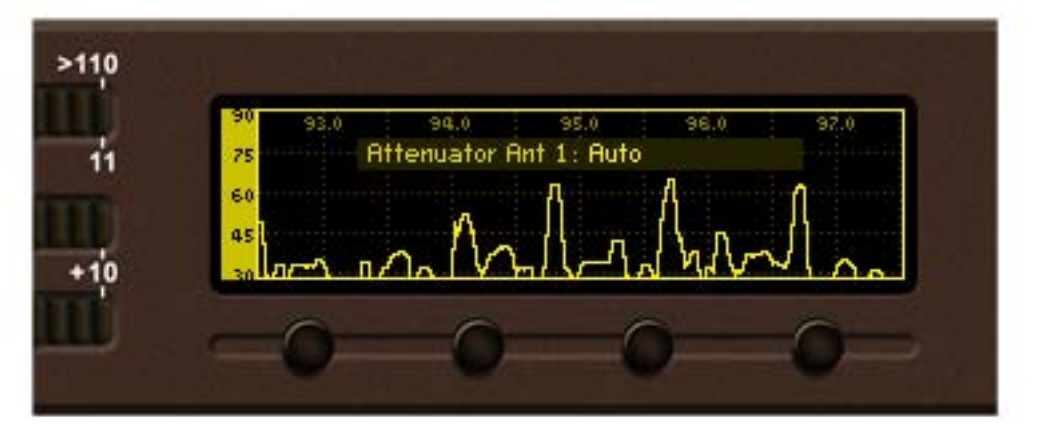

Following is the list and short description of available parameters from Bandscan page.

*Bandscan* : Start / Stop – Used for starting or stopping of the *bandscan process*. Setting the value of this parameter to "Start" will start the *bandscan process*. During **bandscan** the LED bargraphs are turned to stylized box-shaped progress indicator. The information for *bandscan progress* is also shown on right bottom corner of data plot.

After *bandscan* completion the value of the **Bandscan parameter** is set to "Stop" automatically.

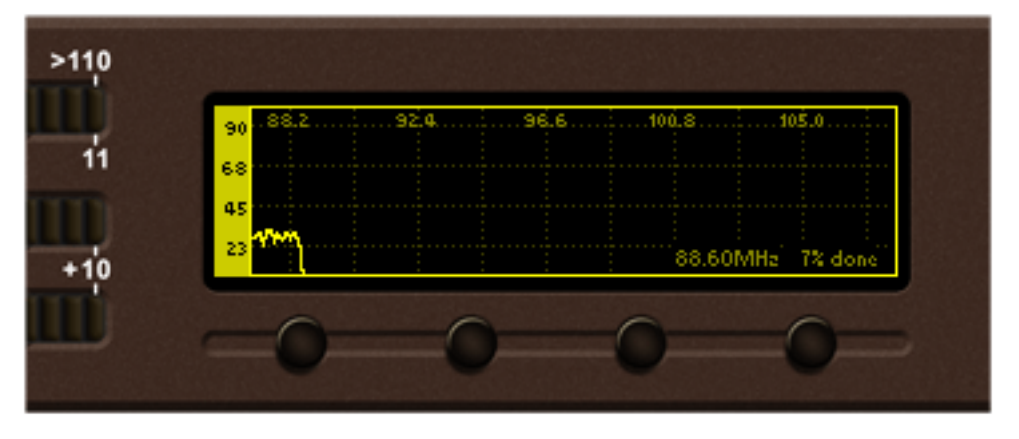

Bandscan in progress

Running *bandscan* can be stopped by setting the value of **Bandscan parameter** to "Stop". *Start Frequency*: 87.00 - 108.00 MHz – set the **start frequency** of the *bandscan*. *End Frequency*: 87.00 - 108.00 MHz – set the **end frequency** of the *bandscan*. *Star*: 10, 20, 50, 100 kHz, set the start for the bandscan.

*Step*:10, 20, 50, 100 kHz – set the **step** increments for the band. Smaller **step** leads to more "fine" **bandscan** but is slower;

*RF Input*: Antenna 1/Antenna 2 – select the **antenna input** to be used during *bandscan*; Pressing *SB4* in *Bandscan page* will transition to previous page.

**NOTE:** Leaving the page will not stop running *bandscan*. The *bandscan* will continue until it is finished or the value of **Bandscan parameter** is set to "Stop".

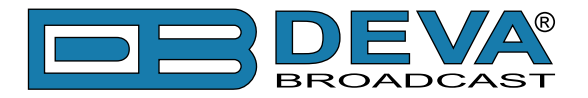

#### **FFT Page**

Select *FFT icon* from *Menu page* and short press *OK button* on it. The transition to *FFT page* will be made. As name of the page shows, spectral components of the selected signal are determined on the base of Fast Fourier Transform.

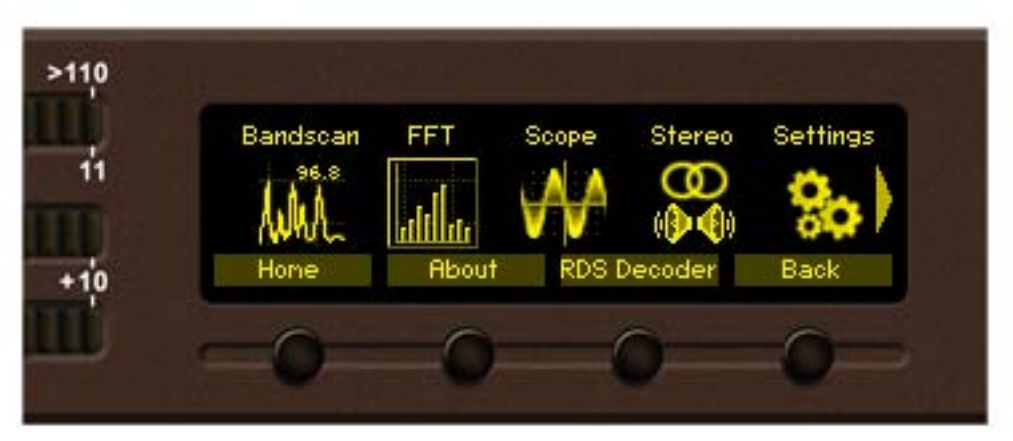

The data from last selected **FFT source signal** since DB4004 power-up will be shown on the display.

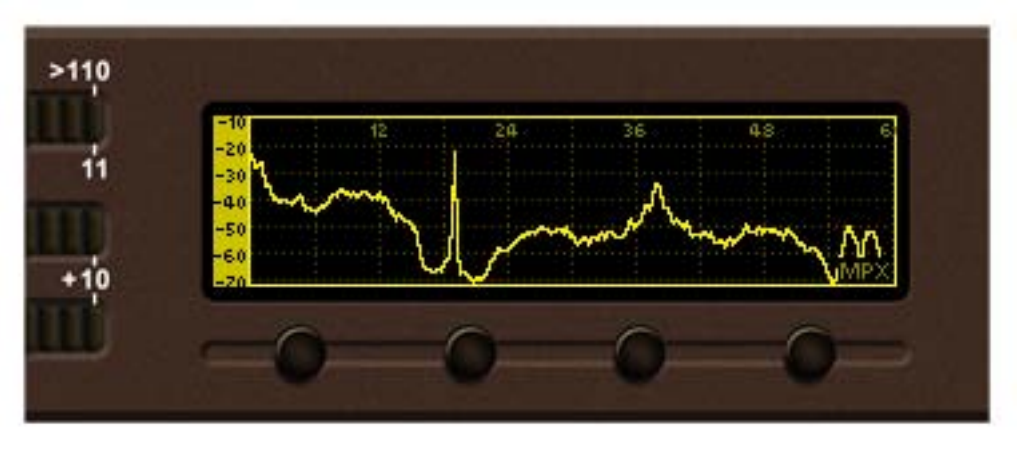

FFT with MPX selected as signal source

The control states of *FFT page* are identical to the controls states of *Bandscan page* (see <u>"Span</u> control state" on page 30, "Marker control state" on page 32, "Parameter control state" on page 33). The **X Span**, **Y Span**, **Center Frequency**, **Y Reference** and **Markers** can be changed in similar way. Each **signal source** has dedicated set of **X Span**, **Y Span**, **Center Frequency** and **Y Reference** setting.

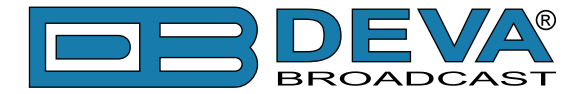

There are several parameters available in Parameter control state from FFT page.

Source: RF – determine the source signal for FFT calculation. Four possible values are available – RF, MPX, Left and Right. The name of the selected signal source is overlayed at right bottom corner of the data plot.

**RF Input: Antenna 1** – select active **antenna input** of DB4004.

*Window: Rectangle* – sets the **Window Function** to calculate the FFT. The possible values of the parameter are: *Rectangle, Barlett, Blackman, Hamming, von Hann* and *Flat-top*. More information regarding **Window Function** utilizing can be found on <u>http://zone.ni.com/</u>devzone/cda/tut/p/id/4844;

Average: 5 – indicates **buffer numbers** taken into account in calculation and obtaining the average signal. The possible values of the parameter are: 1 (no average), 5, 10, 20, 50, Infinite

**Frequency:** 98.00 MHz – sets the **frequency** at which the DB4004 is tuned.

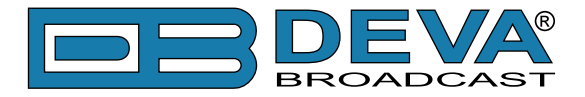

#### **Scope Page**

Select *Scope icon* from *Menu page* and short press *OK* button on it. The transition to *Scope page* will be made. **Scope mode** is used to visualize the most important signals participating in the process of demodulating and stereo decoding. This mode represents the observed signal change over time. In order to maximize the plot area, the *Header* and *Soft buttons* labels are hidden.

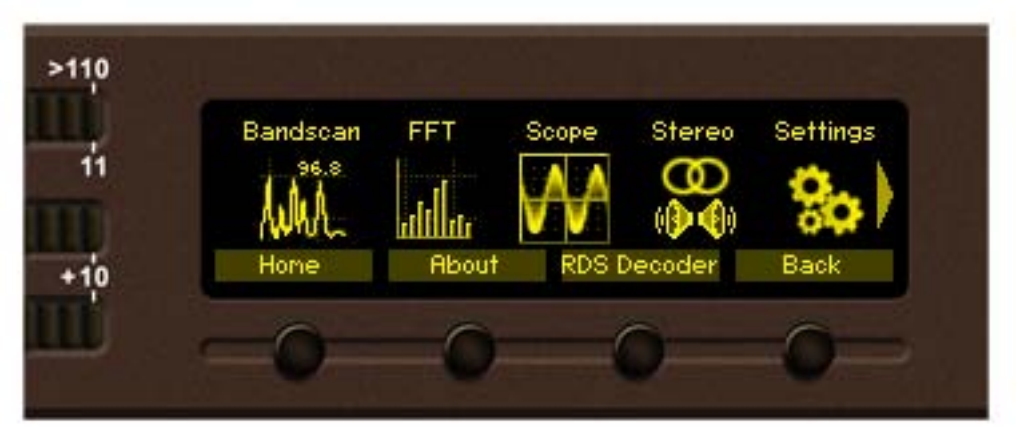

The data from last selected **Scope source signal** since DB4004 power-up will be shown on the display.

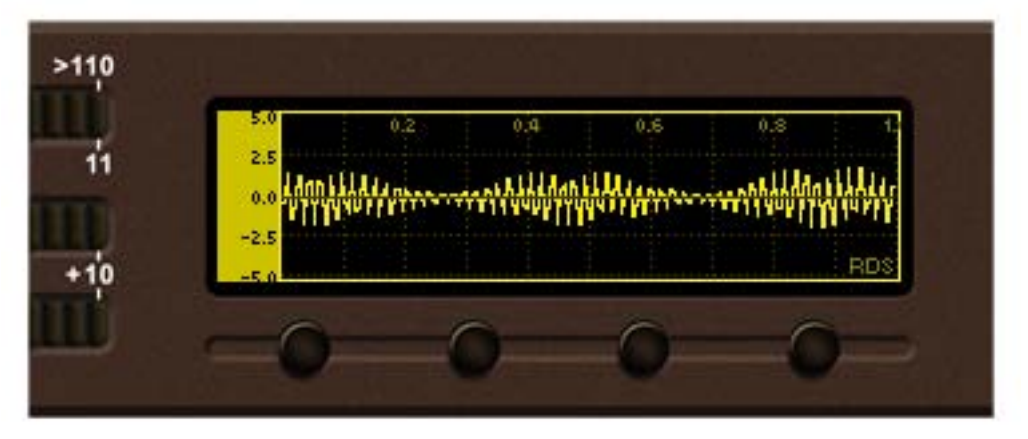

Scope with RDS selected as signal source

The display appearance and control states of *Scope page* are identical to the controls states of *Bandscan page* (see <u>"Span control state" on page 30</u>, <u>"Marker control state" on page 32</u>, <u>"Parameter control state" on page 33</u>). The **X Span**, **Y Span**, **Center Frequency**, **Y Reference** and **Markers** can be changed in similar way. Each signal source has dedicated set of **X Span**, **Y Span**, **Center Frequency** and **Y Reference** setting.

Available parameters in scope page:

Source: RF – Determine the source signal for scope plot. Possible sources are – *RF*, *MPX*, *Left*, *Right*, *Pilot*, *RDS*, *Sub* and *Main*. The name of the selected signal source is overlayed at right bottom corner of the data plot.

| RF Input: Antenna 1  | – Select active <b>antenna input</b> of DB4004.           |
|----------------------|-----------------------------------------------------------|
| Frequency: 98.00 MHz | – Sets the <b>frequency</b> at which the DB4004 is tuned. |

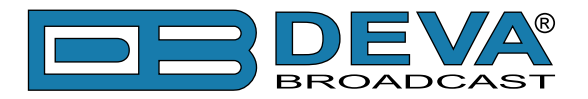

#### **Measure Stereo page**

Select *Stereo icon* from *Menu page* and short press *OK button* on it. The transition to *Measure Stereo page* will be made.

| Bandscan FFT Scope Stereo Settings |          |         |       |        |          |
|------------------------------------|----------|---------|-------|--------|----------|
| Hone About RDS Decoder Back        | Bandscan | FFT     | Scope | Stereo | Settings |
| Home About RDS Decoder Back        | White    | alillar | VV    | ()     | 30       |
|                                    | Home     | About   | RDS D | ecoder | Back     |

The graphical representation of the phase relations between *Left* and *Right* audio channels is illustrated above. This graphic is used to assess mono compatibility of the audio material as well as visualizing the stereo image or balance of the material. Experienced users of this type of display can easily detect the differences between mono signals, "pan-pot" stereo and true stereo signals. The audio levels for both left and right channels are given in kHz.

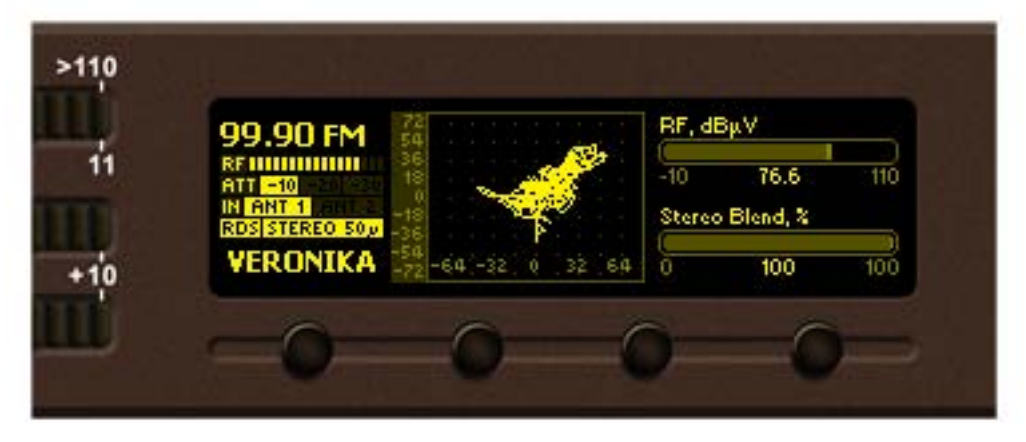

Button assignments: OK – Transition to *Main menu*. Left/Right – Sets **current frequency**. Up/Down – Increases/decreases Phones audio level..

*SB1-SB4* – Fast *Presets*.

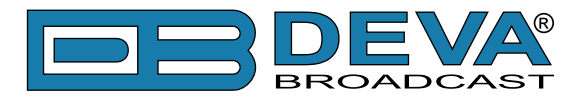

#### **Graphs page**

Select *Graphs icon* from *Menu page* and short press *OK* button on it. The transition to *Graphs page* will be made.

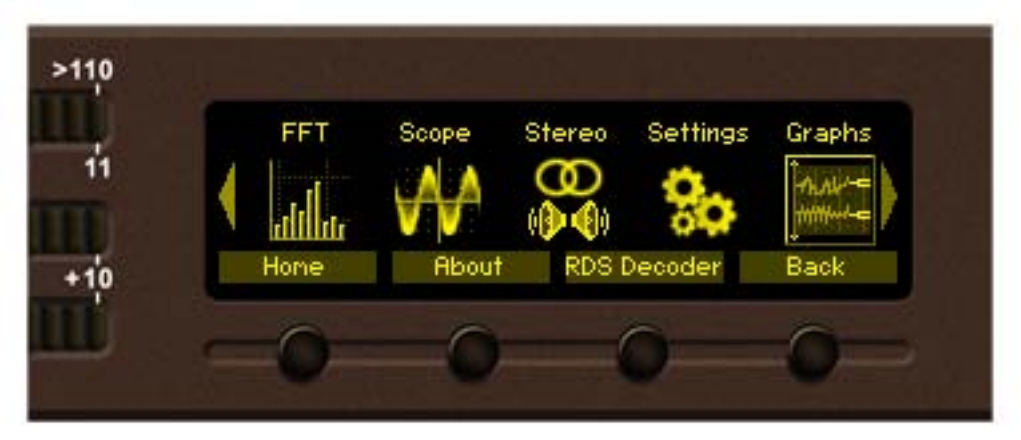

*Graph page* represents the value deviation of measured parameters in time. The X axis of the data plot area is elapsed time in seconds. New peak value sample is added to data graph on every 125 ms (20 seconds for *MPX power*). Up to 20 seconds of measurement history is available for each parameter. The most recent moment in time is on the right side of the graph. The name and the unit for Y axis of currently measured parameter is displayed on top left corner of data plot. On the right side of the display a bargraph indicator is used to display momentary value of selected parameter. The low and high limits of measured range are also available in shaded color.

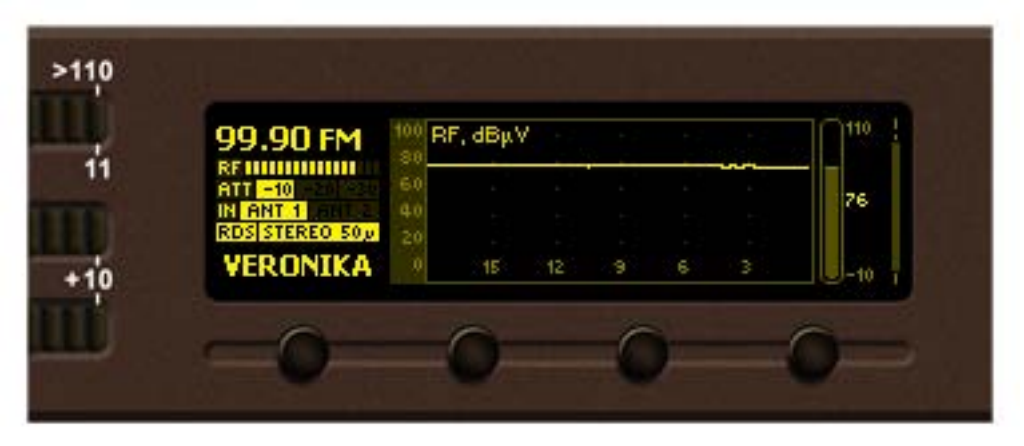

Graph history of RF level

|    | 99.90 FM                                | s MP    | X Pow | ver, dB | r . |    |      | <b>1</b> 12 |
|----|-----------------------------------------|---------|-------|---------|-----|----|------|-------------|
|    | RF IIIIIIIIIIIIIIIIIIIIIIIIIIIIIIIIIIII | 4       |       |         |     | า  | NY.M | Υ =         |
|    | IN ANT 1 CHIEFE                         | 0<br>-4 |       |         |     |    |      | 3.9         |
| 12 | VERONIKA                                | -8      | 40    | 32      | 24  | 16 |      |             |
|    | TERODIKA                                | -12     | 40    | 36      | 64  | 10 |      | U-12 T      |

Graph history of MPX Power – time span is in minutes

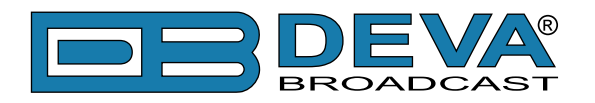

Button assignments:

OK – Transition to *Main menu page*.

Left/Right – Changes **current frequency**.

Up/Down – Changes currently displayed **parameter history**. Following parameters are available for observation:

- RF Level -from -10 to 110 in dB $\mu$ V;
- *Multipath* level from 0 to 50 in % (percent);
- *Total MPX deviation* from 0 to 125 in kHz;
- *MPX power* from -12 to 12 in dBr. Due to 20 second integration of *MPX power* calculation the time span for *MPX power* graph is in minutes. Up to 48 minutes of *MPX power* history is available;
- *Pilot level* from 0 to 15 in kHz;
- *RDS level* from 0 to 15 in kHz;
- *Left* + *Right* (Main) level from -60 to 10 in dB;
- *Left Right* (Sub) level from -60 to 10 in dB;
- *Left audio level* from -60 to 10 in dB;
- *Right audio level* from -60 to 10 in dB;
- *Frequency offset* of the RF carrier from -50 to 50 in kHz;
- *Temperature* in the device from -10 to 90°C;

SB1-SB4 – Fast Presets.

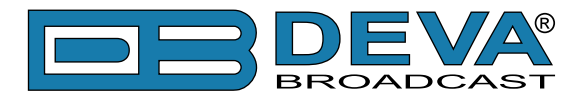

Offset, kHz

#### Levels page

Select *Level icon* from *Menu page* and short press *OK* button on it. The transition to *Levels page* will be made.

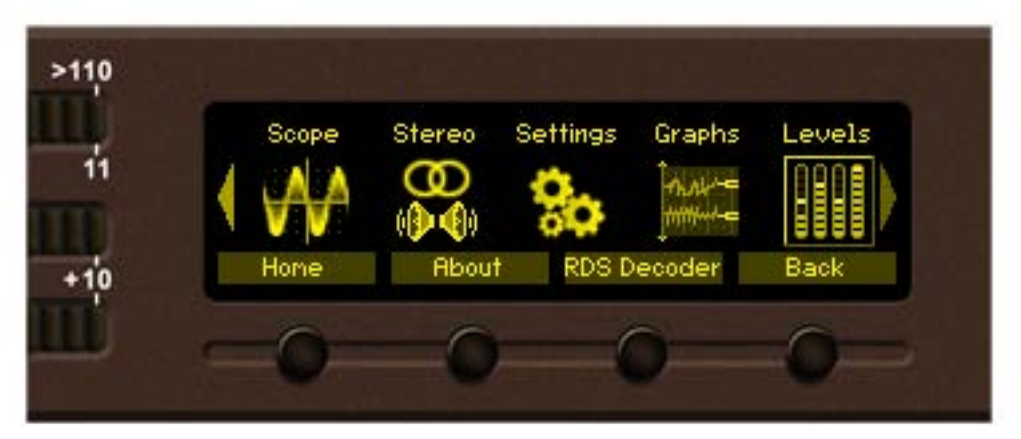

*Levels page* shows bargraph representation of different parameters, measured by DB4004. The parameters are shown in groups by four. Each bargraph displays averaged momentary value in highlighted color number, minimum and maximum peak values. Shaded color number found on the left and right bottom edges denotes the measurement range of the parameter. The name and measurement unit of the parameter is shown above corresponding bargraph.

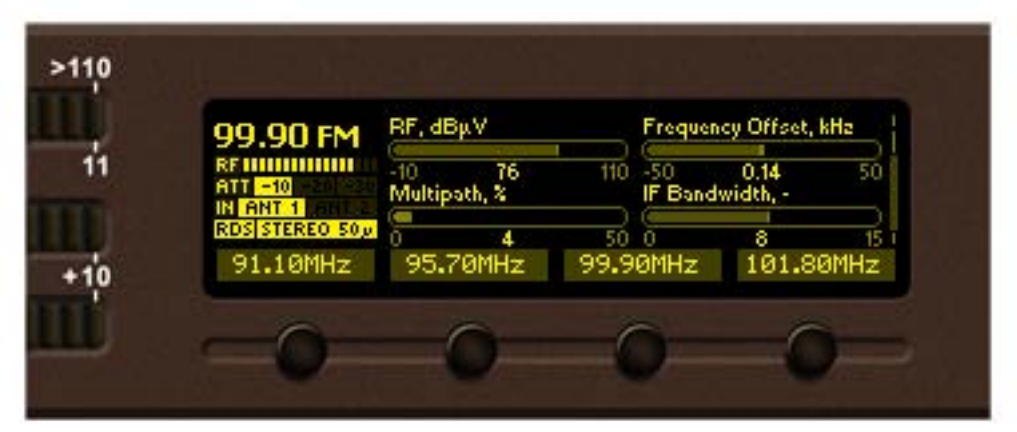

Group 1. This group shows RF carrier related parameters

RF level in dBµV at the selected antenna input. The attenuator position is taken into account in level calculation;

50 0.14 50 *Frequency offset* of the *RF carrier* in kHz. With this parameter the misalignment between the modulation and demodulation frequency can be measured. As the misalignment is expected to be small, a large offset indicates disturbance (for example adjacent channel breakthrough). *Frequency offset* is measured with better accuracy if there is no modulation of the carrier. The usable range depends of selected *IF filter bandwidth*. For best result set *IF filter bandwidth* to 153 kHz (manual).

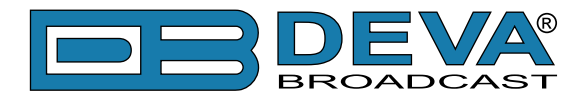

Multipath, X

**4 50** *Level of multipath* reception in percent. The *multipath* detector measures amplitude fluctuations of the signal. An FM signal is broadcast with a fixed level. Therefore level fluctuations indicate degraded signal quality. At *multipath* conditions large level fluctuations can be measured. For best measurement accuracy try to find reception point with lowest *multipath* level.

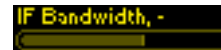

Shows currently selected IF filter bandwidth.

|    | 99.90 FM                                | MPX Positive, kh        | la Pilot, kH      | 2                   |
|----|-----------------------------------------|-------------------------|-------------------|---------------------|
| ļ. | RF IIIIIIIIIIIIIIIIIIIIIIIIIIIIIIIIIIII | 0 71<br>MPX Negative, k | Ha 125 BDS, kH    | 6.7 15              |
|    | RDS STEREO 50,<br>91.10MHz              | 0 69<br>95.70MHz        | 125 0<br>99.90MHz | 2.3 15<br>101.80MHz |
|    | 91.TOUN2                                | 554 6HHZ                | 55.50nn2          | 101.00002           |

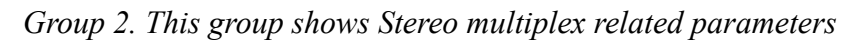

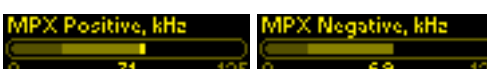

and negative component of *MPX signal*. In wideband FM, used in wireless broadcasting, the instantaneous frequency varies above and below the frequency of the carrier with no modulation. When the instantaneous input wave has positive polarity, the carrier frequency shifts in one direction; when the instantaneous input wave has negative polarity, the carrier frequency shifts in the opposite direction. At every instant in time, the extent of carrier-frequency shift (the deviation) is directly proportional to the extent to which the signal amplitude is positive or negative.

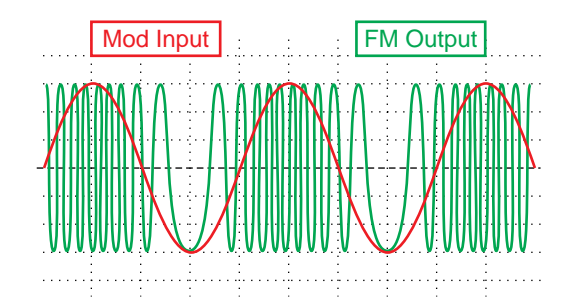

Pilot, kHz

**6.7** Shows the deviation caused by *Pilot* tone injection. As good practice the pilot deviation should be about 10% from total deviation of the RF carrier.

Same for RDS signal.

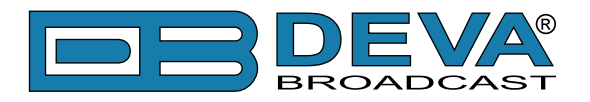

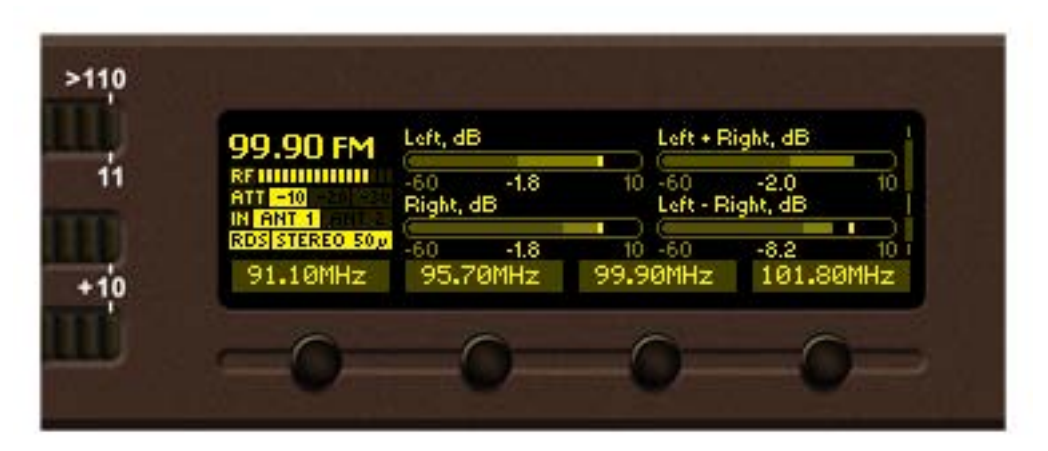

Group 3. This group shows Audio related levels

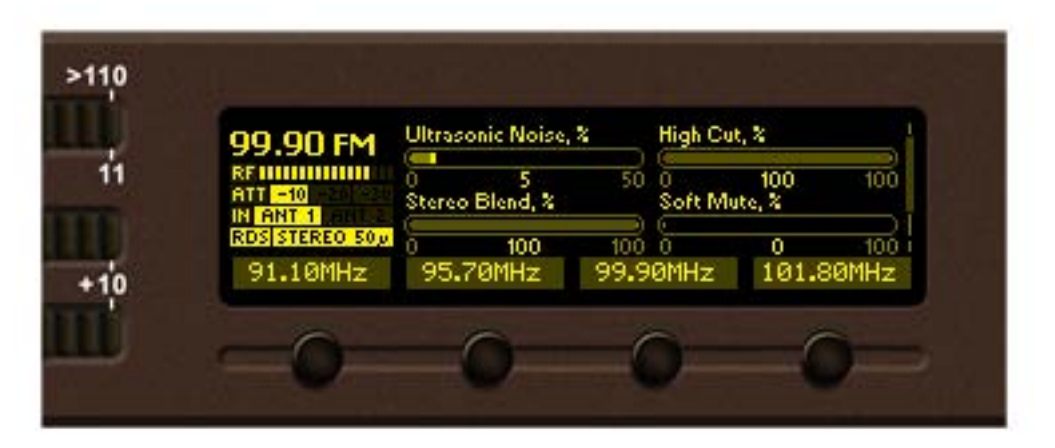

Group 4. This group shows reception quality related levels

### Ultrasonic Noise, 2

*Ultrasonic Noise* bargraph (lower is better). To give an indication about the *Ultrasonic Noise* the amplitude of the high frequency content of the *MPX signal* is measured. This is measured in the bandwidth of approximately 80 kHz up to 150 kHz.

#### Stereo Blend, %

**100 100 100 Stereo** Blend bargraph (higher is better). In stereo signals, the difference (L-R) component of the *MPX signal* is more susceptible to disturbances than the sum (L+R) signal. Therefore, the separation of the left and right audio channels can be reduced in order to reduce the audibility of the disturbance. This reduction of channel separation is called "stereo blending". The level of stereo blending is depends on the following input signals: *Signal Level, Multipath, Ultrasonic Noise* and *Pilot* tone deviation.

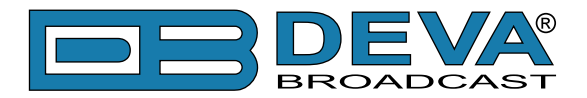

High Cut, X

**100** 100 *High Cut* bargraph. Most of the effect of disturbances is present in the higher audio frequencies. Therefore, a means of reducing the effect of disturbances is to filter the higher frequencies. This reduction of audio bandwidth is called "high cut". The level of applied *High Cut* depends on the following input signals: *Signal Level, Multipath, Ultrasonic Noise*.

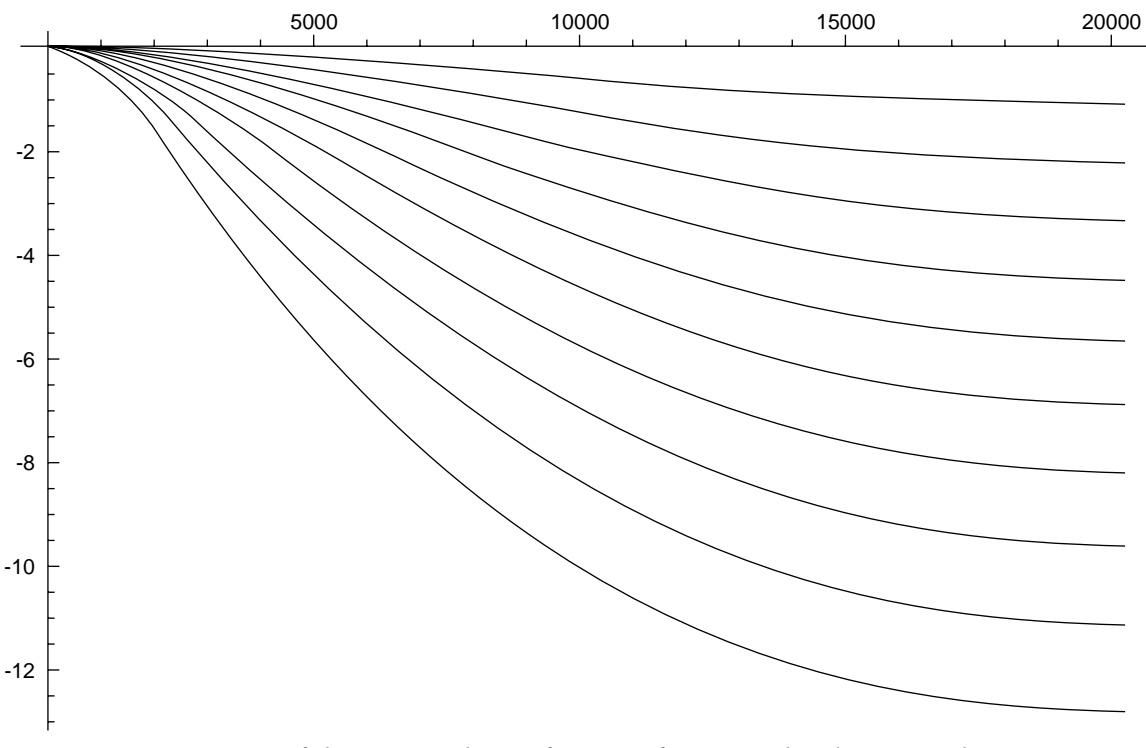

Response of the FM High Cut function for several reduction values

Soft Mute bargraph (lower is better). If disturbances are present in the received signal, the perceived effect can be reduced by attenuating the audio signal. This reduction of audio volume is called "soft mute". Soft Mute depends on the following input signals: Signal Level, Multipath and Ultrasonic Noise.

Button assignments: OK – Transition to *Main menu page*. Left/Right – Changes **current frequency**. Up/Down – Changes currently displayed bargraph group 1-4. SB1-SB4 – Fast *Presets*.

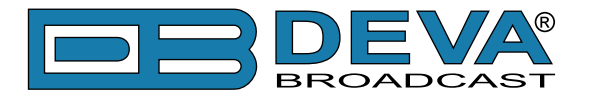

#### **RDS** decoder page

Short press *SB3* from *Menu page*. The transition to *RDS decoder page* will be made.

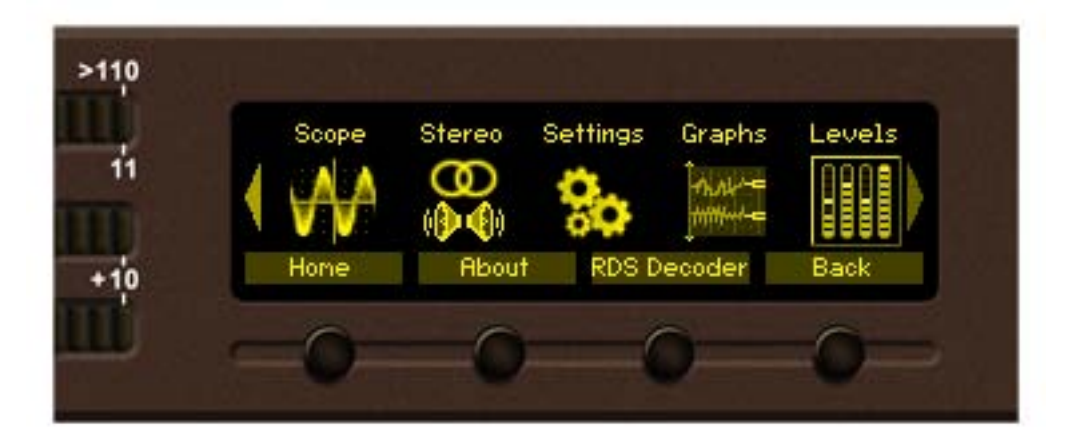

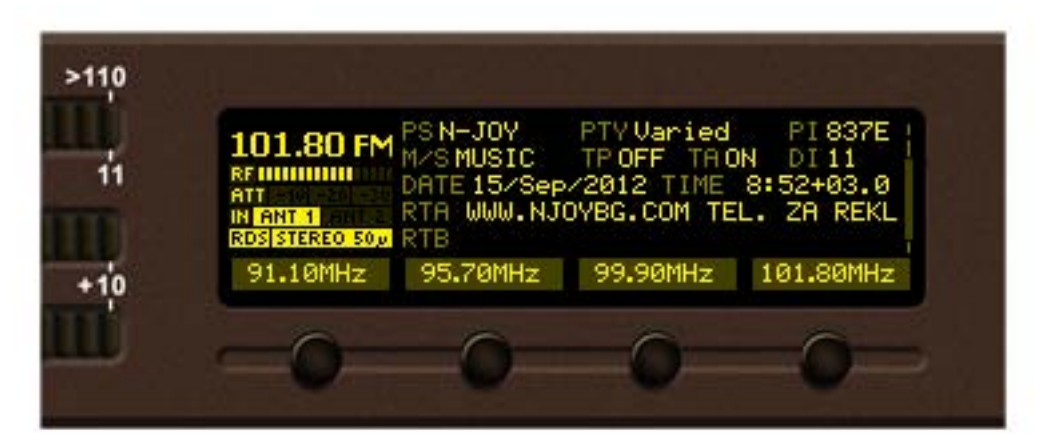

#### RDS page main view

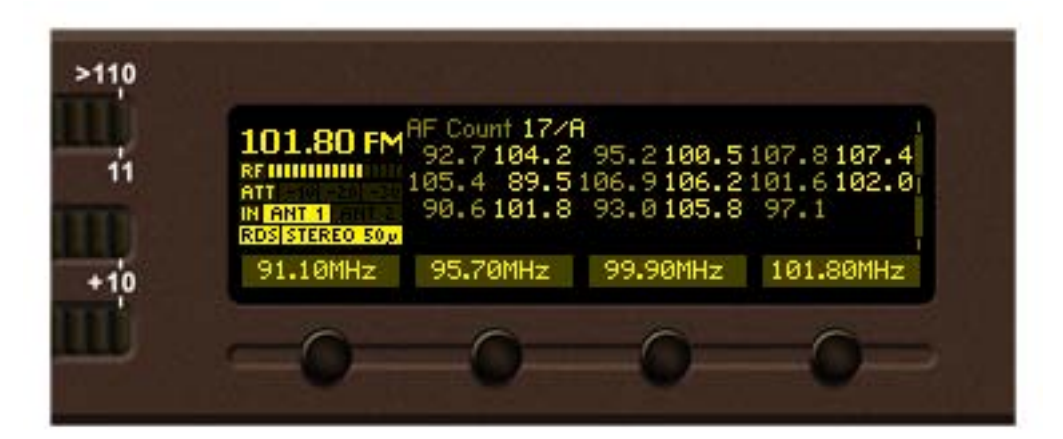

#### RDS AF list view

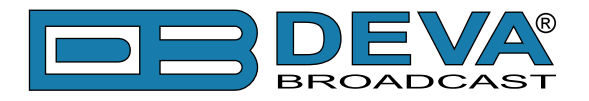

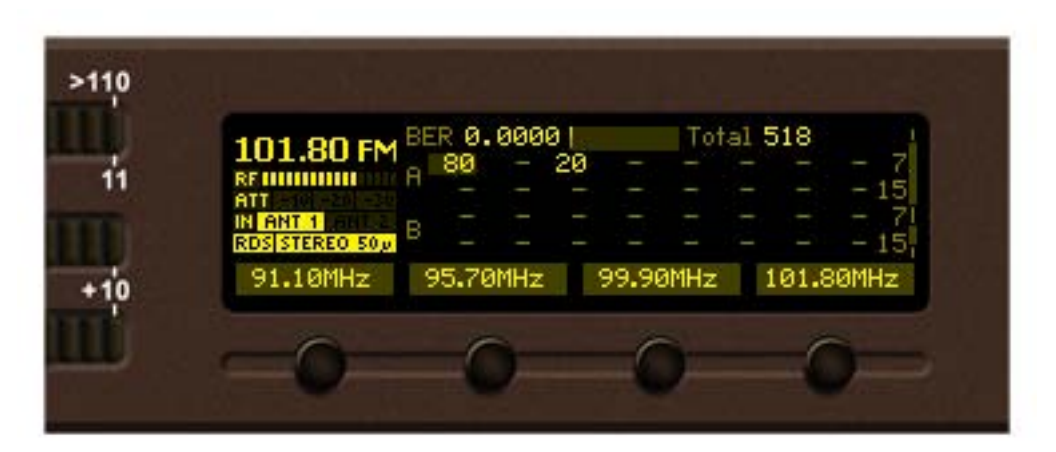

RDS Statistics view

|   | 101 80 FM       | Group | Seq      | uend     | e        |          |          |    |          |          |
|---|-----------------|-------|----------|----------|----------|----------|----------|----|----------|----------|
| 1 | RENUMBER        | ØR    | 0A<br>ØA | 0H<br>ØA | 2B<br>ØB | 0H<br>28 | 08<br>28 | ØR | 0A<br>DA | 28<br>08 |
|   | ATT<br>IN ANT 1 | ØA    | 28       | ØA       | ØA       | ØA       | ØA       | 2A | ØA       | ØA       |
|   | RDS STEREO 50 y | ØŔ    | ØA       | 28       | ØA       | ØŔ       | ØA       | ØR | 28       | ØA       |
| 5 | 91.10MHz        | 95.7  | 70MH     | lz 👘     | 99.      | .90M     | Hz       | 10 | 1.80     | )MHz     |

#### RDS Group Sequence view

|          | 2A 837E 2<br>0A 837E 0<br>0A 837E 0<br>0A 837E 0<br>0A 837E 0 | 122 4247 2E4<br>139 B760 4A4<br>13C 34A7 4E2<br>13F F137 203 | 43 !"BG.C<br>4F .9.\JO<br>2D .<4.N-<br>20 .?7 |
|----------|---------------------------------------------------------------|--------------------------------------------------------------|-----------------------------------------------|
| 91.10MHz | 95.70MHz                                                      | 99.90MHz                                                     | 101.80MHz                                     |

RDS Raw Data view

Button assignments: OK – Transition to *Main menu page*. Left/Right – Changes **current frequency**. Up/Down – Changes currently displayed *RDS page view*. SB1-SB4 – Fast *Presets*.

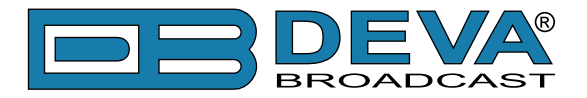

#### **Settings page**

Select *Settings icon* from *Menu page* and short press *OK button* on it. The transition to *Settings page* will be made.

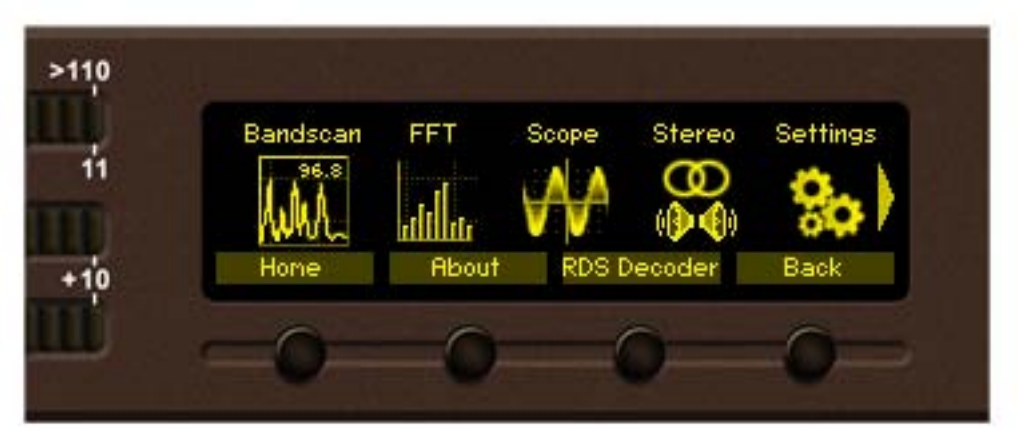

The device settings are organized as hierarchical tree menu (*Settings menu*). Similar parameters are grouped in sections (branches). The overall view of the *Settings menu* is shown on the figure below.

| >110 |                                                                            |      |
|------|----------------------------------------------------------------------------|------|
| 11   | 98.00 FM Settings<br>Tuner                                                 |      |
| m    | ATT -10 -20 -30 Communication<br>IN ANT 1 ANT 2<br>RDS[STERED SO/ Security |      |
| +10  | Home                                                                       | Back |
|      | -0-0-0                                                                     | _0_  |

"Tuner" section (branch) from the root Settings menu is selected

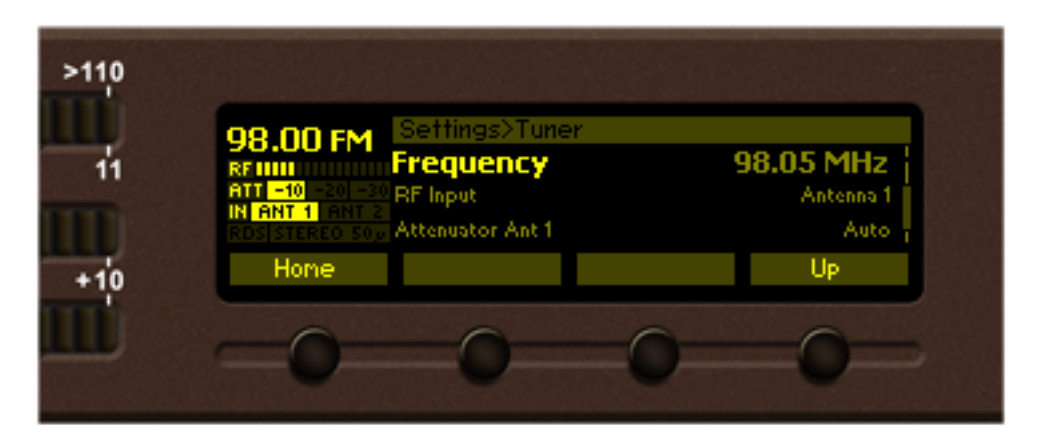

"Frequency" parameter from "Tuner" branch is selected

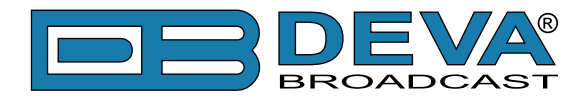

There is several areas in the Settings menu screen:

Settings>Tuner – Settings menu title – shown the path to currently selected menu item. Note that parameter name has to be considered in the context of settings menu title. For example Settings>Tuner – Frequency is different from Settings>Logger>Channel 1 – Frequency.

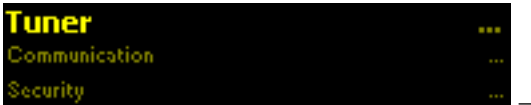

Security – Navigation area – the selection of certain branches / parameters is made here. The selected item is drawn in highlighted color. The names of the branches or parameters are listed on the right side of the navigation area. The value of the parameter is shown on the right – against the parameter name. Since branches have no values associated with them the tree dots are shown instead. This indicates a sublevel branch or parameter.

Button assignments:

OK – Acts differently depending on current selection. If selection is:

- Menu branch the transition to selected branch is made and the branch items are listed in navigation area;
- Menu parameter the value of that parameter is highlighted and edit mode is entered;
- Menu complex parameter (such as *Alarm*) the parameter editor is shown and edit mode is activated;

Up/Down – If edit mode is active – changes the value of the selected parameter. Otherwise will move selection in corresponding direction up/down.

Left/Right – Changes selection within parameter value in edit mode. See examples below. SB4 – Back one level or cancel menu mode.

There is several parameter types available in DB4004. The way of editing depends of that type. Following is description of parameter types. Every parameter has several properties, change step, unit, default value, permitted range for its value and so on.

Numerical parameter (INT). Represents numerical value.

Example: **Frequency 98.05 MHz** The value of the **frequency** can be changed in 87.00 to 108.00 MHz range with step of 10, 20, 50 or 100 kHz;

Button assignments for **INT** in edit mode:

OK – Accept the value and exits edit mode.

Up/Down – Changes the value of the parameter with one step increment/decrement. The value always stays in permitted parameter range.

*SB4* – Discards the value and cancels edit mode.

*Enumerated parameter* (ENUM). Represent selection of one value from set of predefined enumerated values.

Example: **Attenuator Ant 1 Auto** The value can be changed between "*Auto*", "*OFF*", "*-10dB*", "*-20dB*" and "*-30dB*" position.

Button assignments for **ENUM** in edit mode:

OK – Accept the value and exits edit mode.

Up/Down – Cycles through possible value positions. The value always stays in permited parameter range.

*SB4* – Discards the value and cancels edit mode.

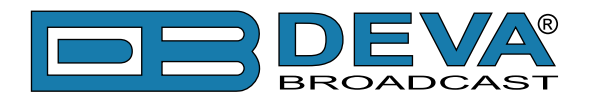

*IP address* (**IP**). Represents IPv4 address. Example: **Primary DN5** 192.168.00

192.168.001.001 Network Mask 255.255.255.000

Button assignments for **IP** in edit mode:

OK – Accept the value and exits edit mode.

Up/Down – Cycles through possible values for selected (highlighted background) segment of *IP address*. The value always stays in permitted parameter range.

162

Left/Right – Selects previous/next segment from the *IP address*.

 $SB4-Discards \ altered \ value \ and \ cancels \ edit \ mode.$ 

IP port (PORT). Represents IP port.

Example: Manager Port

Button assignments for *IP port* in edit mode: See *IP address* description.

String (STR). Represents string.

Example: User Name

Button assignments for **STR** in edit mode:

• OK – Accept the value and exits edit mode. Note that certain *String*, like **e-mail addresses**, are validated prior acceptation. If validation fails the message box is displayed and edit mode is not left after message box confirmation. For example:

user

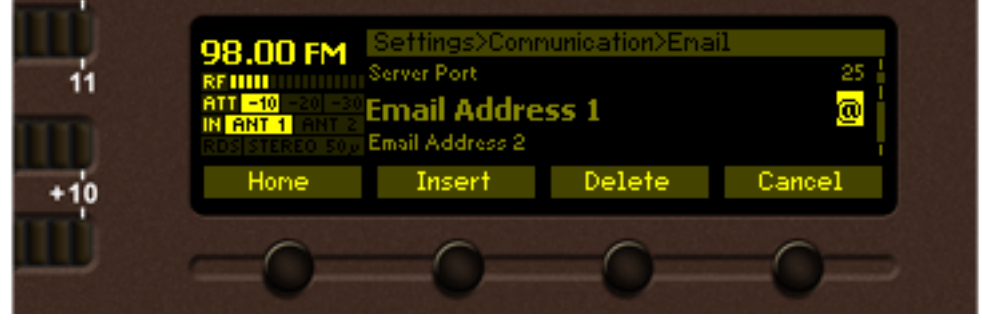

OK press

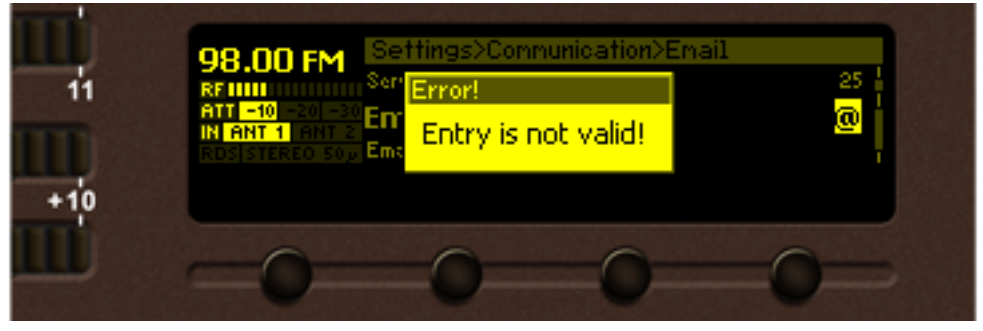

OK press

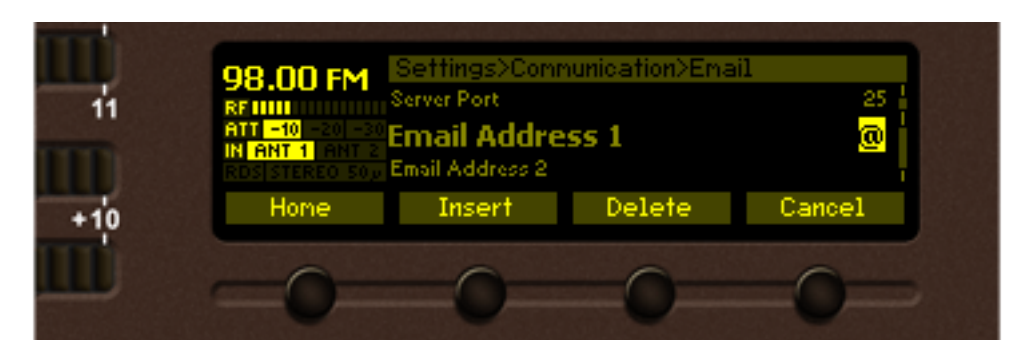

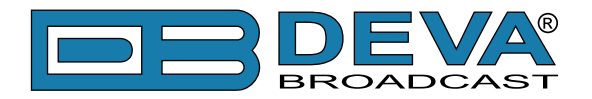

- Up/Down Cycles through possible values for selected (highlighted background) *string character*. There is certain limitation in permitted charset depending from *string* context. For example for *phone number string* only "1234567890+" and white space characters are available.
- Left/Right Selects previous/next character from the *string*. If Right button is pressed with the last character selected the new space character is added automatically at the end of the *string*. User Name User . On Left button press the trailing spaces are removed automatically.
- *SB2* <u>Inserts white space before selected character</u>.

| User Name                         | <b>use</b> – before SB2 press; |
|-----------------------------------|--------------------------------|
| User Name                         | us er – after SB2 press;       |
| SB3 – Deletes selected character. | 1                              |

- SB3 Deletes selected character.
  User Name
  User Name
  User Name
  User SB3 press.
- *SB4* Discards altered value and cancels edit mode.

Date (DATE). Represent date information.

Example: Date 15-Jun-2012

Button assignments for **DATE** in edit mode:

 $\ensuremath{\mathsf{OK}}\xspace - \ensuremath{\mathsf{Accept}}\xspace$  the value and exits edit mode.

Up/Down – Cycles through possible values for selected (highlighted background) segment of parameter value. The value always stays in permitted parameter range.

Left/Right – Selects previous/next segment from the parameter value.

*SB4* – Discards altered value and cancels edit mode.

*Time* (**TIME**). Represent time information.

Example: Time 02:00:00

Button assignments for **TIME** in edit mode: See *DATE* description.

*Timer* (**TIMER**). Represents relative time interval.

Example: Screen Saver

Button assignments for **TIMER** in edit mode:

OK – Accept the value and exits edit mode.

Up/Down – Increments/decrements value with one step. The unit of the value changes automatically from seconds to minutes and vice-versa.

SB4 – Discards altered value and cancels edit mode.

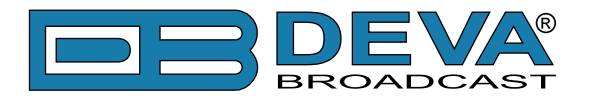

*Alarm* (ALARM). *Alarm* is special complex parameter with its own editor dialog. Each *alarm* parameter are composed from several sub-parameters. These are:

- Low threshold. This is lower alarm limit for measured signal. If the value stays below this limit for certain time "low alarm" event will be generated.
- **High threshold**. This is higher alarm limit for measured signal. If the value stays above this limit for certain time "high alarm" event will be generated.
- Trigger time. Time to wait before "low alarm" or "high alarm" event is generated.
- **Release time**. Time to wait before "idle alarm" event is generated.
- Set of **notification channels**. Denotes the way the user is notified for the alarm event. Possible channels are: **SMS** (with GSM modem option), **E-mail**, **SMNP** and **GPO**. Example:

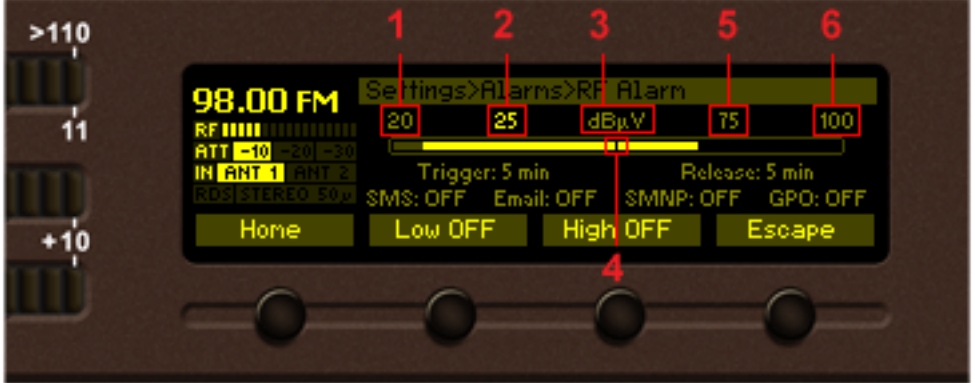

Content of alarm editor dialog with *RF Alarm* shown. The bargraph shows whole signal range of the *alarm*. The highlighted area denotes permitted signal region. If current signal value (pos. 4) falls in this region no alarm event will be generated. The basic elemets are:

- 1. Lower limit of the alarm range.
- 2. Low threshold value.
- 3. Value unit.
- 4. Current value of the signal.
- 5. High threshold.
- 6. Higher limit of the alarm range.

Button assignments for ALARM in edit dialog:

OK – Accept the value and exits edit dialog.

Up/Down – Changes the value of selected (highlighted) sub-parameter. The value always stays in permitted parameter range. Low threshold value cannot exceed the high threshold value and vice-versa.

Left/Right - Selects previous/next sub-parameter of the *alarm*.

*SB2* – Toggles ON/OFF low alarm event generation.

SB3 – Toggles ON/OFF high alarm event generation.

*SB4* – Discards altered sub-parameter values and cancels edit mode.

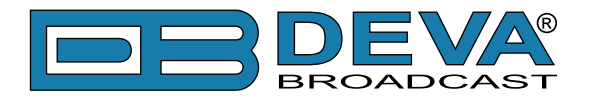

*Channel* (**CHANNEL**). This is complex parameters which combines several sub-parameters together. (**CHANNEL**) represents the settings for one *logger channel*:

- Name channel name for convenience (STR).
- **Frequency** *channel* frequency (**INT**).
- Active enables/disables this *channel* (ENUM).
- Acquisition time this long logger will stay and measure on that *channel* (TIMER).
- **RF Alarm** alarm settings for *RF level* (**ALARM**).
- MPX Alarm alarm settings for MPX total modulation (ALARM).
- MPX Power Alarm alarm settings for *MPX power* (ALARM).
- Pilot Alarm alarm settings for Pilot tone deviation (ALARM).
- RDS Power Alarm alarm settings for RDS subcarrier deviation (ALARM).
- **RDS Group Alarm** alarm settings for *RDS group presence* (ALARM).
- Left Alarm alarm settings for *Left audio signal level* (ALARM).
- Right Alarm alarm settings for Right audio signal level (ALARM).

Example:

| >110 |                                                                                             |                                        |
|------|---------------------------------------------------------------------------------------------|----------------------------------------|
| -11  | 98.00 FM<br>REUNIN<br>ATT -10 -20 -30 Frequency<br>IN ANT 1 ANT 2<br>RDS STERCO 50 p Active | nnel 1<br>Name<br>98.00 MHa<br>Disable |
| +10  | Home                                                                                        | Up                                     |
|      | -0-0-0                                                                                      |                                        |

Channel 1 settings

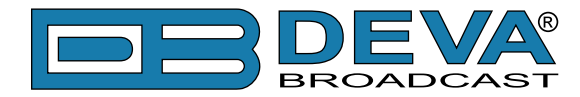

# List of DB4004 settings

| Parameter Name   | Туре | Range                                                                       | Default value [, Unit] | Description                            |
|------------------|------|-----------------------------------------------------------------------------|------------------------|----------------------------------------|
| Tuner            |      |                                                                             |                        | Tuner related submenu                  |
| Frequency        | INT  | 87 108, step 0.05                                                           | 98, MHz                | Currently set frequency                |
| RF Input         | ENUM | Antenna 1, Antenna 2                                                        | Antenna 1              | Active RF antenna input                |
| Attenuator Ant 1 | ENUM | Auto, OFF, -10, -20, -30                                                    | Auto, dB               | Attenuator setting for antenna input 1 |
| Attenuator Ant 2 | ENUM | Auto, OFF, -10, -20, -30                                                    | Auto, dB               | Attenuator setting for antenna input 2 |
| Frequency Step   | ENUM | 10, 20, 50, 100                                                             | 50, kHz                | Step for frequency tuning              |
| IF Bandwidth     | ENUM | 27, 36, 45, 53, 62, 71, 79, 88, 97, 105, 114, 123, 131, 140, 149, 157, Auto | Auto, kHz              | IF filter bandwidth                    |
| Stereo Blend     | ENUM | Auto, Off                                                                   | Auto                   | Stereo blend control                   |
| High Cut         | ENUM | Auto, Off                                                                   | Auto                   | High cut control                       |
| High Blend       | ENUM | Auto, Off                                                                   | Auto                   | High blend control                     |
| Soft Mute        | ENUM | Auto, Off                                                                   | Auto                   | Soft mute control                      |
| Audio Cut        | ENUM | 5, 10, 15, Off                                                              | Off, kHz               | Audio cut control                      |
| Deemphasis       | ENUM | FLAT, 50, 75                                                                | 50, µs                 | De-emphasis settings                   |
| RDS Mode         | ENUM | RDS, RBDS                                                                   | RDS                    | RDS decoder mode                       |
| Average and Peak |      |                                                                             |                        | Signal averaging related submenu       |
| Attack Time      | INT  | 0 500, step 10                                                              | 50, ms                 | Attack time for signal measuring       |
| Release Time     | INT  | 50 1000, step 10                                                            | 500, ms                | Release time for signal measuring      |
| Peak Hold        | INT  | 500 5000, step 500                                                          | 1500, ms               | Peak hold time                         |
| Communication    |      |                                                                             |                        | Communication related submenu          |
| General Setup    |      |                                                                             |                        | General communication settings         |
| Ethernet         | ENUM | Enable, Disable                                                             | Enable                 | Ethernet port (general)                |
| SNMP             | ENUM | Enable, Disable                                                             | Enable                 | SNMP protocol                          |
| Application      | ENUM | Enable, Disable                                                             | Enable                 | Application proprietary protocol       |
| HTTP             | ENUM | Enable, Disable                                                             | Enable                 | HTTP protocol (WEB server)             |

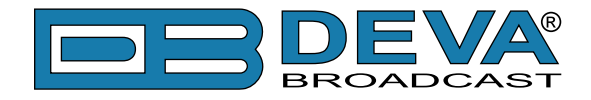

| Parameter Name  | Туре    | Range            | Default value [, Unit] | Description                              |
|-----------------|---------|------------------|------------------------|------------------------------------------|
| FTP             | ENUM    | Enable, Disable  | Enable                 | FTP protocol                             |
| Email           | ENUM    | Enable, Disable  | Enable                 | SMTP protocol (email)                    |
| SNTP            | ENUM    | Enable, Disable  | Enable                 | SNTP protocol (Internet time)            |
| Audio Stream    | ENUM    | Enable, Disable  | Enable                 | Audio streaming                          |
| Syslog          | ENUM    | Enable, Disable  | Enable                 | SYSLOG protocol                          |
| USB             | ENUM    | Enable, Disable  | Enable                 | USB port                                 |
| UPnP            | ENUM    | Enable, Disable  | Enable                 | UPnP protocol                            |
| Ethernet        |         |                  |                        | Ethernet related submenu                 |
| DHCP            | ENUM    | Enable, Disable  | Enable                 | DHCP Client                              |
| IP              | IP      |                  | 192.168.1.2            | IP address (static)                      |
| Network Mask    | NETMASK |                  | 255.255.255.0          | Network mask (static)                    |
| Gateway         | IP      |                  | 192.168.1.1            | Gateway address (static)                 |
| Primary DNS     | IP      |                  | 192.168.1.1            | Primasy DNS IP address (static)          |
| Secondary DNS   | IP      |                  | 192.168.1.1            | Secondary DNS IP address (static)        |
| WAN IP          | IP      |                  | 192.168.1.2            | IP address used for FTP behind NAT       |
| SNMP            |         |                  |                        | SNMP related submenu                     |
| Manager IP      | IP      |                  | 192.168.1.1            | Manager IP address                       |
| Manager Port    | PORT    | 1 65535, step 1  | 162                    | Manager port                             |
| Agent Port      | PORT    | 1 65535, step 1  | 161                    | Agent port                               |
| Agent ID        | INT     | 0 255, step 1    | 0                      | Agent ID for the device                  |
| Read Community  | STR     |                  | DEVA4004               | Read community password                  |
| Write Community | STR     |                  | DEVA4004               | Write community password                 |
| Session Timeout | TIMER   | 10 3600, step 10 | 180, sec               | Inactivity timeout - for SNMP write only |
| Application     |         |                  |                        | Application related submenu              |
| Port            | PORT    | 1 65535, step 1  | 1024                   | Application port                         |
| Session Timeout | TIMER   | 10 3600, step 10 | 180, sec               | Application inactivity timeout           |

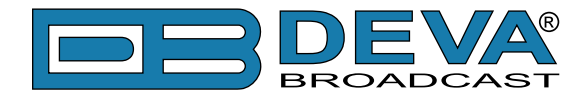

| Parameter Name  | Туре  | Range                           | Default value [, Unit] | Description                    |
|-----------------|-------|---------------------------------|------------------------|--------------------------------|
| НТТР            |       |                                 |                        | HTTP related submenu           |
| Port            | PORT  | 1 65535, step 1                 | 80                     | WEB server port                |
| Session Timeout | TIMER | 10 3600, step 10                | 180, sec               | WEB session timeout            |
| FTP             |       |                                 |                        | FTP related submenu            |
| Data Port       | PORT  | 1 65535, step 1                 | 2020                   | FTP data port                  |
| Command Port    | PORT  | 1 65535, step 1                 | 65535, step 1 21       |                                |
| SNTP            |       |                                 |                        | SNTP related submenu           |
| Time Server     | HOST  |                                 | pool.ntp.org           | Time server host name          |
| Server Port     | PORT  | 1 65535, step 1                 | 123                    | Time server port               |
| Email           |       |                                 |                        | Email related submenu          |
| Mail Server     | HOST  |                                 | mail.host.bg           | Outgoing server host name      |
| Server Port     | PORT  | 1 65535, step 1                 | 25                     | Outgoing server port           |
| Email Address 1 | EMAIL |                                 | (blank)                | First recepient email address  |
| Email Address 2 | EMAIL |                                 | (blank)                | Second recepient email address |
| Sandar Nama     | STD   |                                 | db4004@                | Sandar nama                    |
| Sender Ivallie  |       |                                 | devamonitoring.com     | Sender hame                    |
| User Name       | STR   |                                 | (blank)                | Outgoing server user name      |
| User Password   | STR   |                                 | (blank)                | Outgoing server password       |
| Streamer        |       |                                 |                        | Audio streamer related submenu |
| Server Port     | PORT  | 1 65535, step 1                 | 5000                   | Audio streamer server port     |
| Bitrate         | INT   | 64 128, step 32                 | 128, kbps              | Audio bitrate                  |
| Syslog          |       |                                 |                        | SYSLOG related submenu         |
| Server          | HOST  |                                 |                        | Server host name               |
| Port            | PORT  | 1 65535, step 1                 | 514                    | Server port                    |
| GSM Modem       |       |                                 |                        | GSM modem related submenu      |
| Modem Type      | ENUM  | Generic                         | Generic                | Denotes used GSM modem type    |
| Baudrate        | ENUM  | 4800, 9600, 19200, 38400, 57600 | 9600, bps              | GSM modem communication speed  |

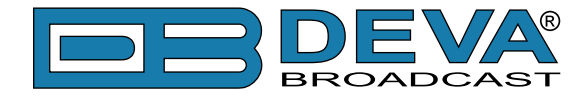

| Parameter Name  | Туре  | Range                                        | Default value [, Unit] | Description                      |
|-----------------|-------|----------------------------------------------|------------------------|----------------------------------|
| Number 1        | TEL   |                                              | (blank)                | First allowed phone number       |
| Number 2        | TEL   |                                              | (blank)                | Second allowed phone number      |
| Number 3        | TEL   |                                              | (blank)                | Third allowed phone number       |
| Number 4        | TEL   |                                              | (blank)                | Fourth allowed phone number      |
| Number 5        | TEL   |                                              | (blank)                | Fifth allowed phone number       |
| Security        |       |                                              |                        | Security related submenu         |
| Panel           |       |                                              |                        | Panel security settings          |
| Access Control  | ENUM  | Enable, Disable                              | Disable                | Front panel access control       |
| Access Code     | PORT  | 0 9999, step 1                               | 1234                   | Front panel access code          |
| Access Timeout  | TIMER | 60 3600, step 1                              | 300, sec               | Access is granted timeout        |
| Remote Access   |       |                                              |                        | Remote control security settings |
| Admin Name      | STR   |                                              | admin                  | Admin access level name          |
| Admin Password  | STR   |                                              | pass                   | Admin access level password      |
| User Name       | STR   |                                              | user                   | User access level name           |
| User Password   | STR   |                                              | pass                   | User access level password       |
| Alarms          |       |                                              |                        | Alarms related submenu           |
| Alarm Events    |       |                                              |                        | Alarm events control settings    |
| Email           | ENUM  | Enable, Disable                              | Enable                 | Alarm through email              |
| SMS             | ENUM  | Enable, Disable                              | Enable                 | Alarm through SMS                |
| SNMP Trap       | ENUM  | Enable, Disable                              | Enable                 | Alarm through SNMP trap          |
| GPO             | ENUM  | Enable, Disable                              | Enable                 | Alarm through GPO pin            |
| Alarms GPO      |       |                                              |                        | GPO pins settings                |
| GPO1 Type       | ENUM  | Level High, Level Low, Pulse High, Pulse Low | Level High             | GPO pin 1 active level           |
| GPO1 Pulse Time | TIMER | 1 120, step 1                                | 2, sec                 | GPO pin 1 pulse duration         |
| GPO2 Type       | ENUM  | Level High, Level Low, Pulse High, Pulse Low | Level High             | GPO pin 2 active level           |
| GPO2 Pulse Time | TIMER | 1 120, step 1                                | 2, sec                 | GPO pin 2 pulse duration         |
| GPO3 Type       | ENUM  | Level High, Level Low, Pulse High, Pulse Low | Level High             | GPO pin 3 active level           |

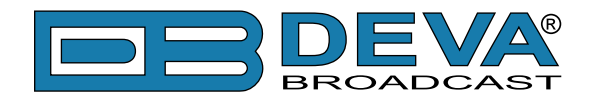

| Parameter Name      | Туре    | Range                                        | Default value [, Unit]                                  | Description                         |
|---------------------|---------|----------------------------------------------|---------------------------------------------------------|-------------------------------------|
| GPO3 Pulse Time     | TIMER   | 1 120, step 1                                | 2, sec                                                  | GPO pin 3 pulse duration            |
| GPO4 Type           | ENUM    | Level High, Level Low, Pulse High, Pulse Low | Level High                                              | GPO pin 4 active level              |
| GPO4 Pulse Time     | TIMER   | 1 120, step 1                                | 2, sec                                                  | GPO pin 4 pulse duration            |
| GPO5 Type           | ENUM    | Level High, Level Low, Pulse High, Pulse Low | Level High, Level Low, Pulse High, Pulse Low Level High |                                     |
| GPO5 Pulse Time     | TIMER   | 1 120, step 1                                | 2, sec                                                  | GPO pin 5 pulse duration            |
| GPO6 Type           | ENUM    | Level High, Level Low, Pulse High, Pulse Low | Level High                                              | GPO pin 6 active level              |
| GPO6 Pulse Time     | TIMER   | 1 120, step 1                                | 2, sec                                                  | GPO pin 6 pulse duration            |
| GPO7 Type           | ENUM    | Level High, Level Low, Pulse High, Pulse Low | Level High                                              | GPO pin 7 active level              |
| GPO7 Pulse Time     | TIMER   | 1 120, step 1                                | 2, sec                                                  | GPO pin 7 pulse duration            |
| RF Alarm            | ALARM   | see <u>"Note 1"</u>                          |                                                         | RF level alarm settings             |
| MPX Alarm           | ALARM   | see <u>"Note 1"</u>                          |                                                         | MPX total deviation alarm settings  |
| MPX Power Alarm     | ALARM   | see <u>"Note 1"</u>                          |                                                         | MPX power alarm settings            |
| Pilot Alarm         | ALARM   | see <u>"Note 1"</u>                          |                                                         | Pilot level alarm settings          |
| RDS Alarm           | ALARM   | see <u>"Note 1"</u>                          |                                                         | RDS subcarrier level alarm settings |
| RDS Group Alarm     | ALARM   | see <u>"Note 1"</u>                          |                                                         | RDS group presence alarm settings   |
| Left Alarm          | ALARM   | see <u>"Note 1"</u>                          |                                                         | Left audio level alarm settings     |
| Right Alarm         | ALARM   | see <u>"Note 1"</u>                          |                                                         | Right audio level alarm settings    |
| Temperature Alarm   | ALARM   | see <u>"Note 1"</u>                          |                                                         | Device temperature alarm settings   |
| Fan Speed Alarm     | ALARM   | see <u>"Note 1"</u>                          |                                                         | Device fan speed alarm settings     |
| Logger              |         |                                              |                                                         | Logger related submenu              |
| Logger Mode         | ENUM    | Disable, 1, 2, 5, 10                         | Disable, min                                            | Logger mode start time delay        |
| Channel 1           | CHANNEL | see <u>"Note 2"</u>                          |                                                         | Settings for logger channel 1       |
|                     |         |                                              |                                                         |                                     |
| Channel 50          | CHANNEL | see <u>"Note 2"</u>                          |                                                         | Settings for logger channel 50      |
| Audio / MPX Outputs |         |                                              |                                                         | Audio / MPX output related submenu  |
| Phones Volume       | INT     | -60 0, step 1                                | -12, dB                                                 | Head phones audio level             |
| Audio Volume        | INT     | -60 6, step 1                                | 0, dB                                                   | Audio output level                  |

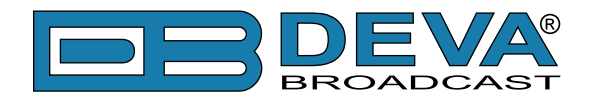

| Parameter Name          | Туре  | Range                            | Default value [, Unit] | Description                                 |
|-------------------------|-------|----------------------------------|------------------------|---------------------------------------------|
| MPX Volume              | INT   | -60 4, step 1                    | 0, dB                  | MPX output level                            |
| GSM Volume              | INT   | -60 0, step 1                    | 0, dB                  | GSM audio level                             |
| Digital Out             | ENUM  | Enable, Disable                  | Disable                | Digital audio output control                |
| Device                  |       |                                  |                        | Device related submenu                      |
| Alias                   | STR   |                                  | DB4004                 | Alias name for device                       |
| Date / Time             |       |                                  |                        | Date / Time settings                        |
| Date                    | DATE  | 01-Jan-2012 31-Dec-2100          | dd-mm-yyyy             | Manual set Date                             |
| Time                    | TIME  | 0:0:0 23:59:59, step 1           | hh:mm:ss               | Manual set Time                             |
| Timezone                | TZONE | -12:00 14:00, step 30 min        | hh:mm                  | Timezone                                    |
| Front Panel             |       |                                  |                        | Front panel settings                        |
| Display Brightness      | INT   | 0 100, step 10                   | 50, %                  | Display brightness                          |
| Display Contrast        | INT   | 0 100, step 10                   | 100, %                 | Display contrast                            |
| LED Brightness          | INT   | 0 100, step 10                   | 60, %                  | LED bars brightness                         |
| Screen Saver            | ENUM  | Disable, 1, 2, 5, 10             | 2, min                 | Screen saver control                        |
| Panel Timeout           | TIMER | 10 600, step 10                  | 10, sec                | Panel inactivity timeout                    |
| Loss                    |       |                                  |                        | Audio loss LED settings                     |
| Threshold               | INT   | -100 0, step 1                   | -50, dB                | Active threshold level                      |
| Timeout                 | TIMER | 1 60, step 1                     | 1, sec                 | LED activation delay                        |
| Home Screen             | INT   | 0 3, step 1                      | 1                      | Select Device's home screen                 |
| Fan Control             | ENUM  | Auto, 25, 50, 75, 100            | Auto, %                | Fan speed control                           |
| <b>Factory Defaults</b> |       |                                  |                        | Factory defaults settings                   |
| Apply to                | ENUM  | None, Channels, Retain Comm, All | None                   | Selects parameter group to apply defaults   |
| Execute                 | ENUM  | Done, Proceed                    | Done                   | Revert defaults to selected parameter group |

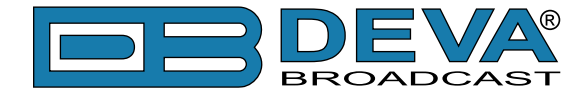

**NOTE 1:** Default values for complex alarm parameters are as follows:

| Parameter Name             | Туре  | Range                    | Default value [,Unit] | Description                |
|----------------------------|-------|--------------------------|-----------------------|----------------------------|
| For all Alarms             |       |                          |                       |                            |
| Trigger                    | TIMER | 1 600, step 1            | 300, sec              | Alarm active event delay   |
| Release                    | TIMER | 1 600, step 1            | 300, sec              | Alarm idle event delay     |
| SMS                        | ENUM  | ON, OFF                  | OFF                   | SMS notification control   |
| Email                      | ENUM  | ON, OFF                  | OFF                   | Email notification control |
| SMNP                       | ENUM  | ON, OFF                  | OFF                   | SNMP notification control  |
| GPO                        | ENUM  | 1, 2, 3, 4, 5, 6, 7, OFF | OFF                   | GPO pin assignment control |
| <b>RF Alarm</b>            |       |                          |                       |                            |
| Low threshold              | INT   | 20 (High threshold)      | 25, dBµV              | Low alarm trigger level    |
| High threshold             | INT   | (Low threshold) 100      | 75, dBµV              | High alarm trigger level   |
| MPX Alarm                  |       |                          |                       |                            |
| Low threshold              | INT   | 0 (High threshold)       | 30, kHz               | Low alarm trigger level    |
| High threshold             | INT   | (Low threshold) 125      | 75, kHz               | High alarm trigger level   |
| MPXPWR Alarm               |       |                          |                       |                            |
| Low threshold              | INT   | -12 (High threshold)     | -8, dBr               | Low alarm trigger level    |
| High threshold             | INT   | (Low threshold) 12       | 6, dBr                | High alarm trigger level   |
| Pilot Alarm                |       |                          |                       |                            |
| Low threshold              | INT   | 0 (High threshold)       | 4, kHz                | Low alarm trigger level    |
| High threshold             | INT   | (Low threshold) 15       | 8, kHz                | High alarm trigger level   |
| RDS Alarm                  |       |                          |                       |                            |
| Low threshold              | INT   | 0 (High threshold)       | 2.5, kHz              | Low alarm trigger level    |
| High threshold             | INT   | (Low threshold) 15       | 6.5, kHz              | High alarm trigger level   |
| Left Alarm and Right Alarm |       |                          |                       |                            |
| Low threshold              | INT   | -50 (High threshold)     | -40, dB               | Low alarm trigger level    |
| High threshold             | INT   | (Low threshold) 5        | 0, dB                 | High alarm trigger level   |

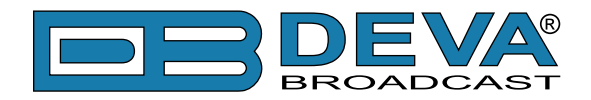

| Parameter Name    | Туре | Range                 | Default value [,Unit] | Description              |  |  |
|-------------------|------|-----------------------|-----------------------|--------------------------|--|--|
| Temperature Alarm |      |                       |                       |                          |  |  |
| Low threshold     | INT  | 0 (High threshold)    | 20, °C                | Low alarm trigger level  |  |  |
| High threshold    | INT  | (Low threshold) 80    | 70, °C                | High alarm trigger level |  |  |
| Fan Alarm         |      |                       |                       |                          |  |  |
| Low threshold     | INT  | 500 (High threshold)  | 800, rpm              | Low alarm trigger level  |  |  |
| High threshold    | INT  | (Low threshold) 10000 | 5000, rpm             | High alarm trigger level |  |  |
| RDS Group Alarm   |      |                       |                       |                          |  |  |
| Group selector    | -    | All groups deselected |                       | RDS Group selector       |  |  |

**NOTE 2:** Default values for complex channel parameters are as follows:

| Parameter Name      | Туре  | Range             | Default value [,Unit] | Description                      |  |  |
|---------------------|-------|-------------------|-----------------------|----------------------------------|--|--|
| Logger channel 1 50 |       |                   |                       |                                  |  |  |
| Name                | STR   | Name              | Channel name          |                                  |  |  |
| Frequency           | INT   | 87 108, step 0.05 | 98, MHz               | Channel frequency                |  |  |
| Active              | ENUM  | Disable, Enable   | Disable               | Channel activity control         |  |  |
| Acquisition Time    | TIMER | 5 120, step 1     | 10, sec               | Channel acquisition time         |  |  |
| RF Alarm            | ALARM |                   | see <u>"Note 1"</u>   | RF level alarm settings          |  |  |
| MPX Alarm           | ALARM |                   | see <u>"Note 1"</u>   | MPX modulation alarm settings    |  |  |
| MPX Power Alarm     | ALARM |                   | see <u>"Note 1"</u>   | MPX power alarm settings         |  |  |
| Pilot Alarm         | ALARM |                   | see <u>"Note 1"</u>   | Pilot level alarm settings       |  |  |
| RDS Alarm           | ALARM |                   | see <u>"Note 1"</u>   | RDS level alarm settings         |  |  |
| RDS Group Alarm     | ALARM |                   | see <u>"Note 1"</u>   | RDS groups alarm settings        |  |  |
| Left Alarm          | ALARM |                   | see <u>"Note 1"</u>   | Left audio level alarm settings  |  |  |
| Right Alarm         | ALARM |                   | see <u>"Note 1"</u>   | Right audio level alarm settings |  |  |

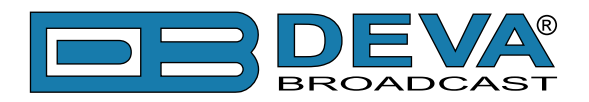

# WARRANTY TERMS AND CONDITIONS

**I. TERMS OF SALE:** DEVA Broadcast Ltd. products are sold with an understanding of "full satisfaction"; that is, full credit or refund will be issued for products sold as new if returned to the point of purchase within 30 days following their receipt, provided that they are returned complete and in an "as received" condition.

**II. CONDITIONS OF WARRANTY:** The following terms apply unless amended in writing by DEVA Broadcast Ltd.

**A.** The Warranty Registration Card supplied with this product must be completed and returned to DEVA Broadcast Ltd. within 10 days of delivery.

**B.** This Warranty applies only to products sold "as new." It is extended only to the original enduser and may not be transferred or assigned without prior written approval by DEVA Broadcast Ltd.

**C.** This Warranty does not apply to damage caused by improper mains settings and/or power supply.

**D.** This Warranty does not apply to damage caused by misuse, abuse, accident or neglect. This Warranty is voided by unauthorized attempts at repair or modification, or if the serial identification label has been removed or altered.

**III. TERMS OF WARRANTY:** DEVA Broadcast Ltd. products are warranted to be free from defects in materials and workmanship.

**A.** Any discrepancies noted within TWO YEARS of the date of delivery will be repaired free of charge, or the equipment will be replaced with a new or remanufactured product at DEVA Broadcast Ltd. option.

**B.** Parts and labor for factory repair required after the one-year Warranty period will be billed at prevailing prices and rates.

#### **IV. RETURNING GOODS FOR FACTORY REPAIR:**

**A.** Equipment will not be accepted for Warranty or other repair without a Return Authorization (RA) number issued by DEVA Broadcast Ltd. prior to its return. An RA number may be obtained by calling the factory. The number should be prominently marked on the outside of the shipping carton.

**B.** Equipment must be shipped prepaid to DEVA Broadcast Ltd.. Shipping charges will be reimbursed for valid Warranty claims. Damage sustained as a result of improper packing for return to the factory is not covered under terms of the Warranty and may occasion additional charges.

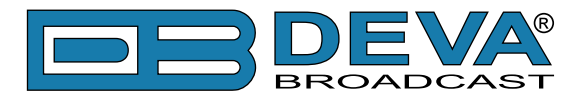

# **PRODUCT REGISTRATION CARD**

• All fields are required, or warranty registration is invalid and void

| Your Company Name             |                         |     |  |  |
|-------------------------------|-------------------------|-----|--|--|
| Contact                       |                         |     |  |  |
| Address Line 1                |                         |     |  |  |
| Address Line 2                |                         |     |  |  |
| City                          |                         |     |  |  |
| State/Province                | nce ZIP/Postal Code     |     |  |  |
| Country                       |                         |     |  |  |
| E-mail                        | Phone                   | Fax |  |  |
| Which DEVA Broadcast Ltd. pro | oduct did you purchase? |     |  |  |
|                               |                         |     |  |  |
| Product Serial #              |                         |     |  |  |
| Purchase date / /             | Installation date/      | /   |  |  |
|                               | Your signature*         |     |  |  |

Privacy statement: DEVA Broadcast Ltd. will not share the personal information you provide on this card with any other parties.

<sup>\*</sup>Signing this warranty registration form you are stating that all the information provided to DEVA Broadcast Ltd. are truth and correct. DEVA Broadcast Ltd. declines any responsibility for the provided information that could result in an immediate loss of warranty for the above specified product(s).